## VERIFICAÇÃO DE COMPLIANCE COM O ARIS PROCESS MINING

VERSÃO10.0 - SERVICE RELEASE 27 AND HIGHER OUTUBRO 2024

This document applies to ARIS Process Mining Version 10.0 and to all subsequent releases. Specifications contained herein are subject to change and these changes will be reported in subsequent release notes or new editions.

Copyright © 2020-2024 Software GmbH, Darmstadt, Germany and/or its subsidiaries and/or its affiliates and/or their licensors.

The name Software AG and all Software GmbH product names are either trademarks or registered trademarks of Software GmbH and/or its subsidiaries and/or its affiliates and/or their licensors. Other company and product names mentioned herein may be trademarks of their respective owners.

Detailed information on trademarks and patents owned by Software GmbH and/or its subsidiaries is located at <u>https://softwareag.com/licenses</u>.

This software may include portions of third-party products. For third-party copyright notices, license terms, additional rights or restrictions, please refer to "License Texts, Copyright Notices and Disclaimers of Third Party Products". For certain specific third-party license restrictions, please refer to section E of the Legal Notices available under "License Terms and Conditions for Use of Software GmbH Products / Copyright and Trademark Notices of Software GmbH Products". These documents are part of the product documentation, located at <a href="https://softwareag.com/licenses">https://softwareag.com/licenses</a> and/or in the root installation directory of the licensed product(s).

Use, reproduction, transfer, publication or disclosure is prohibited except as specifically provided for in your License Agreement with Software GmbH.

### Sumário

| 1 | Analisar a | compliance do processo                                               | 1  |
|---|------------|----------------------------------------------------------------------|----|
|   | 1.1 Exe    | ecutar uma verificação de conformidade do processo                   | 1  |
|   | 1.2 Rea    | alizar uma verificação de regra de compliance                        | 2  |
|   | 1.3 Usa    | ar o aplicativo de Compliance                                        | 3  |
|   | 1.3.1      | Termos básicos                                                       | 4  |
|   | 1.3.1.     | 1 Conformidade de processo                                           | 4  |
|   | 1.3.1.     | 2 Problemas de conformidade                                          | 4  |
|   | 1.3.1.     | 3 Adequação                                                          | 6  |
|   | 1.3.1.     | 4 Campos de compliance padrão                                        | 6  |
|   | 1.3.2      | Visão geral                                                          | 9  |
|   | 1.3.3      | Conformidade de processo                                             | 13 |
|   | 1.3.4      | Compliance de regra                                                  | 15 |
|   | 1.3.5      | Definir dimensão de tempo e escala                                   | 18 |
|   | 1.3.6      | Selecionar cronograma                                                | 19 |
| 2 | Administra | ar processos de referência                                           | 21 |
|   | 2.1 Tra    | nsferir um processo de referência comecando pelo ARIS Process Mining | 21 |
|   | 2.2 Tra    | nsferir um processo de referência começando pelo ARIS                | 25 |
|   | 2.3 Cria   | ar mapeamentos de atividade                                          | 27 |
|   | 2.4 Edi    | tar um mapeamento de atividade                                       | 29 |
|   | 2.5 Ver    | ificação de conformidade para um processo de referência              | 31 |
|   | 2.6 Exi    | bir detalhes do processo                                             | 32 |
|   | 2.7 Sub    | ostituir um processo de referência                                   | 33 |
|   | 2.8 Tóp    | pico de paisagem                                                     | 34 |
|   | 2.9 Coi    | nvenção de modelagem BPMN                                            | 34 |
| 3 | Administra | ar compliances                                                       | 47 |
|   | 3.1 Cria   | ar uma regra de compliance                                           | 47 |
|   | 3.2 Cri    | e uma condição para uma regra de compliance                          | 50 |
|   | 3.3 Ati    | var uma regra de compliance                                          | 56 |
|   | 3.4 Uti    | izar regra de compliance no modelo de análise                        | 57 |
|   | 3.5 Exc    | luir uma regra de compliance                                         | 60 |
|   | 3.6 Red    | calcular o conjunto de dados                                         | 60 |
| 4 | Integrar A | RIS e ARIS Process Mining para análise da conformidade               | 62 |
|   | 4.1 Inte   | egração do ARIS Basic and Advanced                                   | 62 |
|   | 4.1.1      | Pré-requisitos                                                       | 62 |
|   | 4.1.2      | Configurar a integração                                              | 63 |
|   | 4.2 Inte   | egração do ARIS Enterprise                                           | 73 |
|   | 4.2.1      | Prerreguisitos                                                       | 73 |
|   | 4.2.2      | Configurar a integração                                              | 74 |
| 5 | Informaçõ  | es legais                                                            | 90 |
|   | 5.1 Fsr    | copo da documentação                                                 | 90 |
|   | 5.2 Sur    | porte                                                                | 90 |
|   |            |                                                                      |    |

### 1 Analisar a compliance do processo

A análise de compliance por meio do ARIS Process Mining ajuda você a encontrar problemas ou inconsistências em seus processos que reduzem o desempenho do processo. A análise de compliance inclui a análise de conformidade do processo e a verificação das regras de compliance.

### ANÁLISE DA CONFORMIDADE DO PROCESSO

A análise de conformidade do processo compara a estrutura dos casos ao processo de referência sem considerar atributos do negócio, como medidas de risco. O ARIS é o repositório principal para modelagem de processos de destino (que serão criados). Esses processos de referência são modelados por meio de modelos **BPMN**. O ARIS Process Mining é usado para descobrir e analisar processos executados importados de sistemas de origem, como um sistema SAP. A análise de conformidade do processo compara o processo de referência com as instâncias do processo realmente executadas e calcula as medidas e dimensões relevantes.

### VERIFICAÇÃO DE REGRA DE COMPLIANCE

Uma verificação de regra de compliance analisa se uma instância (caso) de processo executada e medida de um sistema de produção é compliant com uma condição definida de uma regra de compliance. A verificação de regras de compliance permite formular regras declarativas que avaliam atributos de negócios, mas fazem uso muito limitado de informações de estrutura de processo.

### APLICATIVO DE COMPLIANCE

Você pode usar o aplicativo de **Compliance** (página 3) para trabalhar com análises de conformidade do processo e verificações de regras de compliance. O aplicativo de **Compliance** é um aplicativo padrão no ARIS Process Mining e pronto para usar.

### 1.1 Executar uma verificação de conformidade do processo

Você pode analisar a **Conformidade do processo** (página 4) por meio do aplicativo de **Compliance** (página 3) no ARIS Process Mining. O **Índice de conformidade** (página 4), medidas de **Adequação** (página 6) e a dimensão **Tipo de problema de conformidade** (página 4) são fornecidos no ARIS Process Mining como todos os outros critérios e são tratados analogamente. Por exemplo, você pode usar filtros para definir a conformidade de apenas um determinado subconjunto de instâncias de processo (casos).

### Procedimento

- Antes de poder executar uma análise da conformidade do processo, você deve transferir o processo de referência do ARIS para o ARIS Process Mining. O processo transferido também fica disponível para as análises posteriores. Você não precisa efetuar este procedimento para cada verificação de conformidade. Você deve realizá-lo apenas se alterar o processo de referência que pretende analisar, por exemplo, após ter redesenhado um processo.
- 2. Dependendo da versão do ARIS Process Mining que você utiliza, existem diversas opções para transferir o processo de referência do ARIS para o ARIS Process Mining.
  - Iniciar a transferência de processo a partir do ARIS Process Mining. (page 21) Essa opção só fica disponível se você utilizar o ARIS Process Mining e o ARIS em uma distribuição combinada.
  - b. Iniciar a transferência de processo a partir do ARIS. (página 25) Essa opção fica disponível se você utilizar o ARIS Process Mining e o ARIS em uma distribuição combinada e se utilizar o ARIS Process Mining na versão independente.
     Se você usar o ARIS Process Mining em uma versão independente, deverá primeiro integrar o ARIS Process Mining e o ARIS (página 62).
- 3. Criar um mapeamento de atividade (página 27). Você deve mapear as tarefas do processo de referência para as atividades do processo executado.
- 4. Selecione o processo de referência (página 31) como base para sua verificação de conformidade do processo.
- 5. Use o aplicativo de **Conformidade** (página 3) para sua verificação de conformidade do processo.

Você executou uma verificação de conformidade do processo.

### **1.2** Realizar uma verificação de regra de compliance

Uma verificação de regra de compliance analisa se uma instância (caso) de processo executada e medida de um sistema de produção é compliant com uma condição definida de uma regra de compliance.

As regras de compliance são aplicadas aos casos e, portanto, a compliance é uma propriedade dos casos. Um caso é verificado quanto à conformidade com uma ou mais regras definidas (conjunto de regras). Uma regra contém uma condição que deve ser atendida para que um caso esteja compliant. Um caso é compliant com um conjunto de regras se o caso atender a todas as regras definidas. Se violar pelo menos uma regra, o caso não é compliant. O caso então tem um problema de regra de compliance com relação a essa regra.

#### Exemplos de regras de compliance

• Uma fatura deve ser aprovada antes de ser paga.

- A atividade "Criar fatura" deve sempre levar no máximo uma hora.
- Se uma categoria de risco for "crítica", o caso deve incluir uma etapa de "Revisão da Requisição de Compra".
- A data de entrega de um pedido do cliente deve estar dentro de um dia da data de entrega pretendida.

### Procedimento

- 1. Criar uma regra de compliance (página 47).
- 2. Criar uma condição de regra (página 50).
- 3. Ativar a regra de compliance (página 56).
- 4. Use o aplicativo **Compliance** (página 3) para sua verificação da regra de compliance. Você executou uma verificação da regra de compliance.

1.3 Usar o aplicativo de Compliance

Você pode usar o aplicativo de **Compliance** para trabalhar com análises de conformidade do processo e verificações de regras de compliance (página 2). O aplicativo de **Compliance** é um aplicativo padrão e pronto para usar. Você pode adicionar o aplicativo à sua análise se tiver criado o mapeamento de atividades e o tiver carregado no conjunto de dados (página 27) ou se tiver criado uma regra de compliance (página 47).

### **Pré-requisitos**

Você criou um mapeamento de atividades (página 27) ou uma regra de compliance (página 47).

#### Procedimento

- 1. Criar uma análise para um projeto que contenha o conjunto de dados com o mapeamento de atividade (página 27) criado ou o conjunto de regras de compliance (página 47) criado.
- 2. Adicione o aplicativo de **Compliance** à análise.

O aplicativo de **Compliance** é inserido na análise e está pronto para uso.

- A guia Visão geral (página 9) mostra os critérios de compliance mais importantes de sua análise.
- Na guia Conformidade (página 13) você pode ter uma visão mais aprofundada das suas análises de conformidade.
- Na guia Verificações de regras (página 15), você pode verificar seus processos quanto à compliance com as regras.

Você também pode definir a dimensão temporal e o dimensionamento (página 18) e selecionar o período (página 19) para todas as suas análises de compliance.

### 1.3.1 Termos básicos

Esta seção descreve os termos mais importantes usados quando é realizada uma verificação da compliance do processo. Conhecer os termos básicos o ajuda a entender como o ARIS Process Mining funciona.

### 1.3.1.1 Conformidade de processo

Um caso é conforme se corresponder passo a passo ao processo de referência. Um caso é não conforme se alguma ocorrência de uma atividade não estiver de acordo com o processo de referência.

O cálculo oferece uma medida de conformidade para cada caso, com os valores possíveis **conforme** e **não conforme**. O **Índice de conformidade** mostra a porcentagem de casos conformes em uma determinada seleção. Uma taxa de conformidade de 0,87, por exemplo, significaria que 87% dos casos disponíveis estão em conformidade com o processo de referência.

O modelo de referência do ARIS estabelece a sequência e a lógica na qual as tarefas devem ser executadas. O modelo pode conter um grande número de sequências de tarefas. Por exemplo, o modelo pode conter gateways paralelos de divisão. As ramificações que saem desse gateway podem ser executadas em qualquer ordem, de modo que muitas sequências de tarefas são compatíveis com essa estrutura. Os gateways de junção, por outro lado, são pontos de sincronização: Um gateway assim indica que todas as tarefas das ramificações de entrada do gateway devem ser concluídas antes de ser executada qualquer tarefa das ramificações de saída do gateway.

A verificação de conformidade converte um registro de eventos em uma sequência linear de atividades. Ela então determina se a sequência de atividade corresponde a uma ordem de tarefas que está de acordo com o modelo de referência. Além disso, para que a sequência de atividade seja considerada conforme com o modelo, a última etapa deve terminar em um dos eventos finais que foram modelados para o processo. Isso significa que os processos não finalizados (ou seja, os processos que requerem a conclusão de importações adicionais do sistema de origem) serão provavelmente classificados como não compliants.

A verificação de conformidade distingue motivos diferentes para a não conformidade de casos. Esses motivos são chamados de problemas de conformidade (página 4).

### 1.3.1.2 Problemas de conformidade

A verificação de conformidade distingue motivos diferentes para a não conformidade de casos. Esses motivos são chamados de problemas de conformidade.

Existem vários tipos de problemas de conformidade.

#### Exemplo

A figura seguinte mostra um processo esquemático de BPMN. O processo é o modelo de referência para os exemplos dos tipos de não conformidade descritos abaixo.

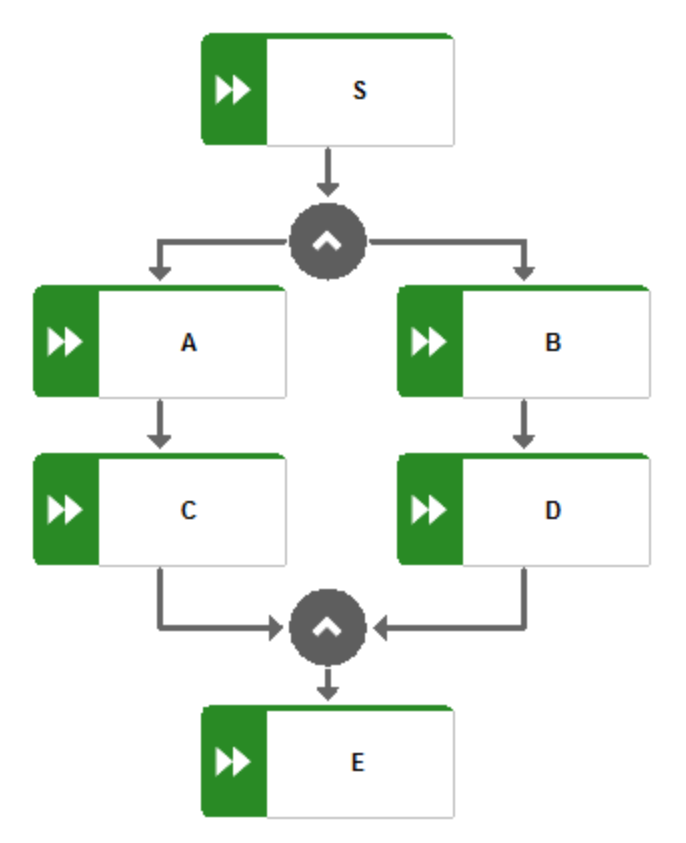

• Um par de atividades específico ocorre na sequência incorreta.

#### Exemplo

Ordem de atividades não conformes: S,C,A,B,D,E

• A sequência de atividade inicia com uma atividade errada.

#### Exemplo

Ordem de atividades não conformes: E,A,C,B,D,E

 Todas as etapas da sequência de atividade estão concluídas, mas nenhum evento final foi atingido. Isso indica um processo incompleto.

### Exemplo

Ordem de atividades não conformes: S,A,C,B,D

• Uma atividade na sequência de atividade não combina com nenhuma tarefa modelo.

#### Exemplo

O tipo de processo Z ocorre. Se Z não fizer parte do modelo, nenhum processo que inclua Z fica dentro desta categoria.

Ordem de atividades não conformes: S,A,C,B,Z,D,E

Note que devido à complexidade algorítmica, os problemas de conformidade são relatados em termos de maior probabilidade. Isso significa que pode haver mais motivos para a não conformidade além dos relatados pelo ARIS Process Mining.

### 1.3.1.3 Adequação

A adequação expressa em que grau um caso está em conformidade com o processo de referência. O valor de adequação quantifica em que medida as atividades de um caso correspondem ao processo de referência. Um valor de adequação de 100 está associado a um caso conforme.

### **1.3.1.4 Campos de compliance padrão**

Os seguintes campos de compliance padrão estão disponíveis no modelo de análise.

### **VERIFICAÇÃO DE REGRAS**

O campo de **Verificação de regra** agrega os resultados da verificação de um caso em relação às regras de compliance ativas. O valor deste campo é **Compliant** ou **Não compliant**. Um caso é compliant se todas as regras forem avaliadas como verdadeiras e não compliant se pelo menos uma regra for avaliada como falsa em relação a esse caso. O campo **Verificação de regra** está disponível no modelo de análise somente se pelo menos uma regra de compliance for criada. O campo de **Verificação de regra** está disponível quando uma regra de compliance é definida.

#### **COMPLIANCE DE CASO**

O campo **Compliance de caso** agrega o resultado geral da verificação de regra e da verificação de conformidade. O valor deste campo é **Compliant** ou **Não compliant**. O campo **Conformidade de caso** está disponível no modelo de análise somente se pelo menos uma regra de conformidade estiver ativa ou um mapeamento de conformidade estiver definido. O componente não utilizado de uma análise de conformidade não contribui para o valor agregado do campo **Conformidade de caso**. Por exemplo, se a verificação de conformidade não estiver disponível, o valor de **Compliance de caso** será **conforme** somente se o valor da **verificação de regra** for conforme. O campo **Compliance de caso** está disponível quando uma regra de conformidade é definida.

#### **COMPLIANCE DE CASO**

O campo **Conformidade de caso** agrega o resultado da verificação de conformidade. O valor deste campo é **Conforme** ou **Não conforme**. Um caso é conforme se corresponder passo a

passo com o processo de referência. Um caso é não conforme se alguma ocorrência de uma atividade não estiver de acordo com o processo de referência. O campo **Conformidade de caso** está disponível no modelo de análise somente se um mapeamento de conformidade estiver definido. O campo **Conformidade de caso** está disponível quando é definido um mapeamento de atividade.

### Exemplo

Modelo de análise que inclui os campos de compliance padrão **Compliance de caso**, **Conformidade de caso** e **Verificação de regra**.

Data sets / my data set Analysis model 💯 Hide field 员 Translate field 🖉 Edit 🗟 Settings 🔲 Duplicate 🗊 Delete 🗒 Preview Case (Root object) Model \* 🕸 Field name  $\diamond$ All ##C Case ID Q Search 88C Case compliance 0 Case C 0 #8C Case conformance 📧 Case ID 123 Case duration Case compliance Ë. Case end time Case conformance 🖧 Case start time Case duration ##C Current case status 🖧 Case end time 123 Fitness value 🖧 Case start time 123 Number of activities per case E Current case status 123 Number of cases Fitness value 123 Number of connections per case 19 Number of activities per case ##C Rule check 0 Number of cases ##C Variant ID 19 Number of connections per c... 0.16 Case cost Rule check 123 Case processing time 📧 Variant ID Case wait time 123 Case cost ##C Compliance rule 0 Case processing time Delivery time Case wait time -

### 1.3.2 Visão geral

A guia **Visão geral** fornece uma visão unificada dos resultados de conformidade e verificação de regras. Essa visualização permite que você determine rapidamente a compliance dos seus casos. A guia mostra os critérios de compliance mais importantes de sua análise.

- Número de casos conformes e não conformes
- Número de casos compliants e não compliants
- Índice de conformidade (página 4)
- Taxa de compliance

No modo de exibição de **Compliance detalhada** na seção inferior da guia **Visão geral**, você pode exibir os resultados da verificação de conformidade e compliance juntos, ou apenas os resultados da verificação de conformidade ou compliance de cada vez.

### **CONFIGURAR SELEÇÕES**

Você pode definir filtros selecionando pontos de dados em cada gráfico. Todos os outros gráficos da guia são filtrados de acordo com sua seleção. Como acontece com todos os outros aplicativos de análise, você pode usar filtros no aplicativo **Conformidade**. Você pode, por exemplo, salvar e combinar filtros. Para obter detalhes, consulte o capítulo Filtrar processos.

## CASOS CONFORMES COMPARADOS A NÃO CONFORMES E COMPLIANTS COMPARADOS A NÃO COMPLIANTS

Os gráficos circular mostra o número total de casos conformes/compliants (marcados com azul por padrão) e não conformes/não compliants (marcados com vermelho por padrão). O gráfico de colunas correspondente mostra a distribuição dos casos dentro de um período.

Se sua versão do ARIS Process Mining for compatível com seleção múltipla de processos de referência, os gráficos com o resultado da verificação de conformidade exibirão também os casos não considerados. Os casos não considerados são aqueles não incluídos na verificação de conformidade por causa dos filtros definidos para os processos de referência. Os casos não considerados são marcados em cinza nos gráficos.

Você pode selecionar as partes do gráfico de pizza para filtrar os casos correspondentes. Você também pode filtrar o período no gráfico de colunas. Selecione uma coluna para filtrar os casos em um momento específico. Quando você seleciona uma coluna, é exibido um controle deslizante. Mova o controle deslizante com o ponteiro do mouse para definir um período na linha do tempo.

### ÍNDICE DE CONFORMIDADE E VALOR DE ADEQUAÇÃO

Os gráficos **Índice de conformidade** e **Adequação** (não exibidos no exemplo abaixo) exibem os valores correspondentes a sua seleção, por exemplo, os casos conformes em um momento selecionado. Se você não tiver filtrado nenhum caso, os valores se aplicarão a todos os casos. Os gráficos de linhas correspondentes mostram a distribuição da taxa de conformidade ou valor de adequação dentro de um período. Como no gráfico de colunas, você pode selecionar um ponto no tempo ou definir um período usando o controle deslizante. O controle deslizante é exibido quando você seleciona um ponto no gráfico de linhas.

### Exemplo

O exemplo mostra a exibição de **Compliance detalhada** para a **Conformidade**. A verificação de conformidade inclui ainda os casos não considerados (marcados em cinza nos gráficos).

#### VERIFICAÇÃO DE COMPLIANCE COM O ARIS PROCESS MINING

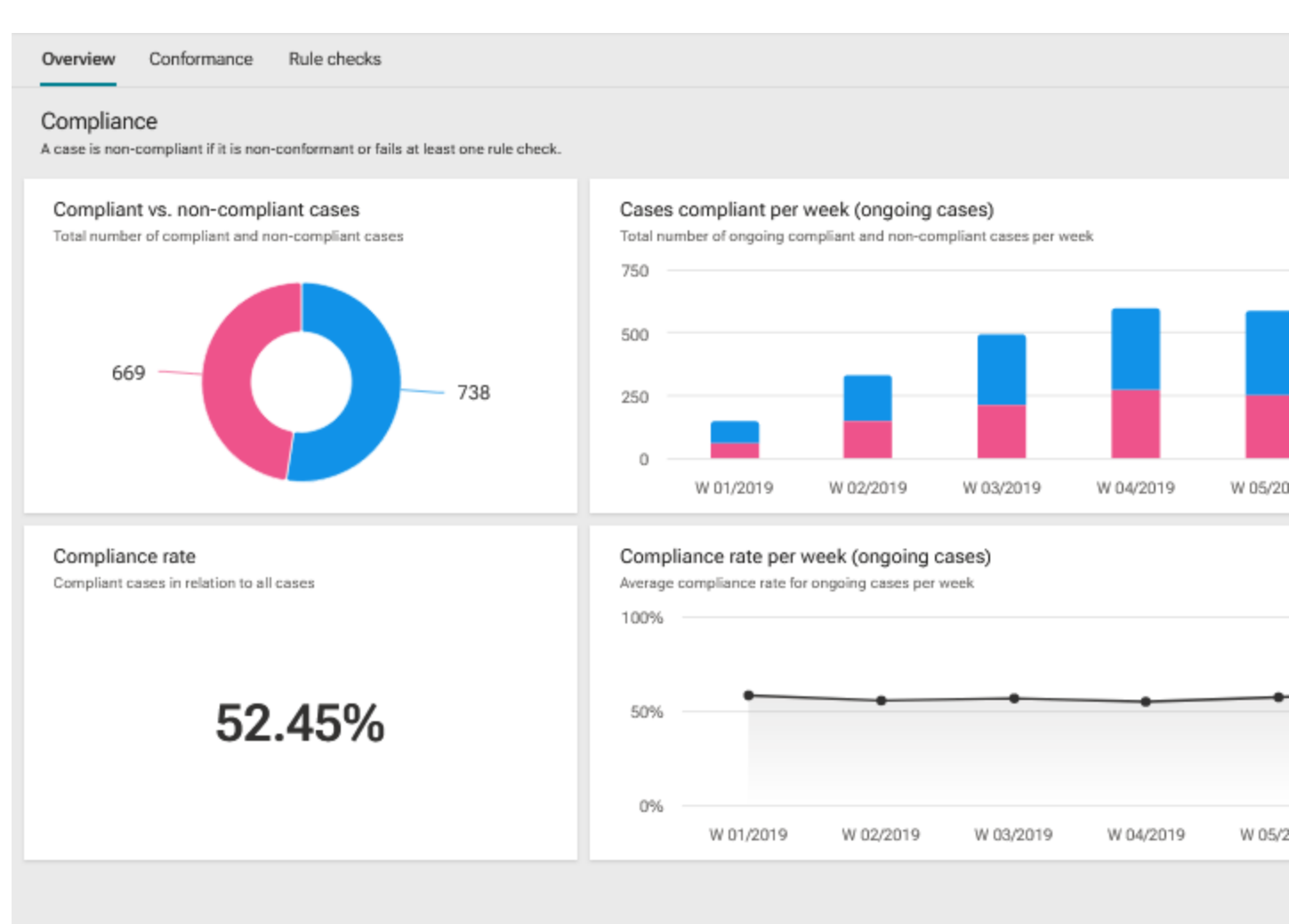

#### Detailed compliance

#### Conformance

A case is conformant if it can be matched against the reference process step by step. A case is non-conformant if any occurrence of an activity is inconsistent with the reference process.

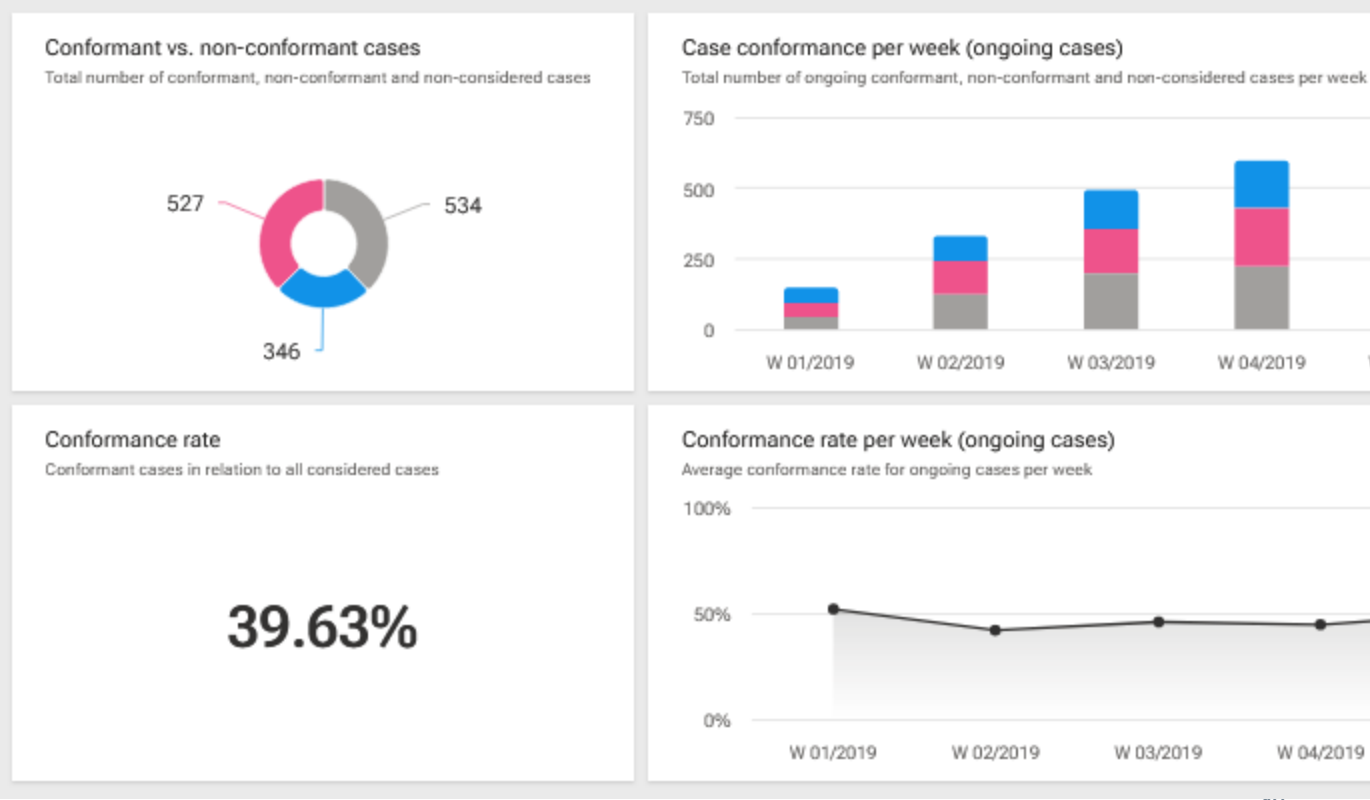

12

W 05/20

### 1.3.3 Conformidade de processo

A guia **Conformidade** permite que você tenha uma visão mais aprofundada de suas análises de conformidade examinando os problemas de conformidade separadamente. Você pode selecionar os problemas de conformidade que foram identificados pelo ARIS Process Mining e exibir as medidas de conformidade correspondentes. O aplicativo fornece todos os critérios relevantes para sua análise de conformidade, como taxa de conformidade (página 4), adequação (página 6) e problemas de conformidade (página 4).

A guia mostra as medidas de conformidade relevantes na primeira linha do dashboard.

- Número total de casos não conformes
- Número total de problemas
- Tempo de produtividade de casos conformes e não conformes
- Atividades por casos conformes e não conformes

O gráfico **Tipos de problemas de conformidade** mostra graficamente a proporção de diferentes tipos de problemas para todos os casos, como **Atividade inicial inválida**, **Atividade final inválida** e **Atividades consecutivas inesperadas**.

A **tabela problemas de conformidade** lista os problemas de conformidade com os valores de medida correspondentes. Você pode selecionar um ou mais problemas de conformidade para filtrar sua análise.

Os gráficos **Índice de conformidade** e **Fitness** exibem seus valores correspondentes à sua seleção, por exemplo, os casos conformes em um momento selecionado. Se você não tiver filtrado nenhum caso, os valores se aplicarão a todos os casos. Os gráficos de linhas correspondentes mostram a distribuição da taxa de conformidade ou valor de adequação dentro de um período.

Como no gráfico de colunas, você pode selecionar um ponto no tempo ou definir um período usando o controle deslizante. O controle deslizante é exibido quando você seleciona um ponto no gráfico de linhas.

O diagrama **Variantes e sua adequação** mostra as diferentes variantes com sua adequação específica. Quando você move o ponteiro do mouse sobre uma variante no gráfico de colunas, é exibida uma dica de ferramenta. Ela mostra, por exemplo, 25 casos e uma taxa de adequação de 87. Isto significa que há 25 casos desta variante com uma taxa de adequação de 87.

| III 🔲 = 🐻 🗸                                                                                                    |                                                                                                    |                                                                                                    |  |
|----------------------------------------------------------------------------------------------------|----------------------------------------------------------------------------------------------------|----------------------------------------------------------------------------------------------------|--|
| Overview Conformance Rule checks                                                                                                    |                                                                                                    |                                                                                                    |  |
| Conformance issues and their impact                                                                                                    |                                                                                                    |                                                                                                    |  |
| Non-conformant cases<br>Total number of non-conformant cases                                                                                                    | Conformance issue(s)<br>Total number of individual issues                                                                                                    | Throughput time<br>Impact based on conformance status                                                                                                    |  |
| 6.02k                                                                                                    | 9                                                                                                    | +23.53hr<br>1.92wk vs. 2.06wk                                                                                                    |  |
| Conformance issue types                                                                                                    |                                                                                                    | <ul> <li>Invalid :</li> </ul>                                                                                                    |  |
|                                                                                                    |                                                                                                    |                                                                                                    |  |
| Individual conformance issues<br>Select a conformance issue to filter your analysis.                                                                                                    |                                                                                                    | Q Sea                                                                                                    |  |
| Individual conformance issues<br>Select a conformance issue to filter your analysis.<br>Conformance issue                                                                                                    |                                                                                                    | Q Sea                                                                                                    |  |
| Individual conformance issues<br>Select a conformance issue to filter your analysis.<br>Conformance issue<br>Receive Invoice must not be start ac                                                                                                    | tivity                                                                                                    | Q Sea<br>Non-conformant cases ↑<br>3.75k (62%)                                                                                                    |  |
| Individual conformance issues         Select a conformance issue         Conformance issue         ♥→1         Receive Invoice must not be start ac         ●→♥         Create Purchase Order must not occ                                                                                                    | tivity<br>cur after Perform Goods Receipt or Service Entry                                                                                                    | Q Sea<br>Non-conformant cases ↑<br>3.75k (62%)<br>3.02k (50%)                                                                                                    |  |
| Individual conformance issues         Select a conformance issue to filter your analysis.         Conformance issue         ♥→I         Receive Invoice must not be start ac         ●→♥         Create Purchase Order must not occ         ●→♥         Create Purchase Order must not occ                                                                                                    | tivity<br>cur after Perform Goods Receipt or Service Entry<br>cur after Process Invoice                                                                                       | Q Sea       Non-conformant cases ↑       3.75k (62%)       3.02k (50%)       2.18k (36%)                                                                                                    |  |
| Individual conformance issues         Select a conformance issue to filter your analysis.         Conformance issue         ♥→1 Receive Invoice must not be start ac         ●→♥ Create Purchase Order must not occ         ●→♥ Create Purchase Order must not occ         ●→♥ Process Invoice must not occur after                                                                                                    | tivity<br>cur after Perform Goods Receipt or Service Entry<br>cur after Process Invoice<br>r Receive Invoice                                                                  | Q Sea       Non-conformant cases ↑       3.75k (62%)       3.02k (50%)       2.18k (36%)                                                                                                    |  |
| Individual conformance issues         Select a conformance issue to filter your analysis.         Conformance issue         ♥→1 Receive Invoice must not be start ac         ●→♥ Create Purchase Order must not occur         ●→♥ Create Purchase Order must not occur         ●→♥ Process Invoice must not occur after         ♥→1 Perform Goods Receipt or Service E                                                                                                    | tivity<br>cur after Perform Goods Receipt or Service Entry<br>cur after Process Invoice<br>r Receive Invoice<br>intry must not be start activity                              | Q         Sea           Non-conformant cases ↑         3.75k (62%)           3.02k (50%)         3.02k (50%)           2.18k (36%)         2.18k (36%)           1.55k (26%)         1.55k (26%) |  |
| Individual conformance issues         Select a conformance issue to filter your analysis.         Conformance issue         ♥→I Receive Invoice must not be start ac         ●→♥ Create Purchase Order must not occ         ●→♥ Create Purchase Order must not occ         ●→♥ Create Purchase Order must not occ         ●→♥ Process Invoice must not occur after         ♥→I Perform Goods Receipt or Service E         ♥→I Create Purchase Order must not be                                                                                                    | ttivity<br>cur after Perform Goods Receipt or Service Entry<br>cur after Process Invoice<br>r Receive Invoice<br>intry must not be start activity<br>start activity           | Non-conformant cases ↑           3.75k (62%)           3.02k (50%)           2.18k (36%)           2.18k (36%)           1.55k (26%)           549 (9%)                                          |  |
| Individual conformance issues         Select a conformance issue to filter your analysis.         Conformance issue         ♥→1 Receive Invoice must not be start ac         ●→♥ Create Purchase Order must not occ         ●→♥ Create Purchase Order must not occ         ●→♥ Create Purchase Order must not occ         ●→♥ Process Invoice must not occur after         ♥→1 Perform Goods Receipt or Service E         ♥→1 Create Purchase Order must not be         ♥→1 Create Purchase Order must not be                                                                                                 | ttivity<br>cur after Perform Goods Receipt or Service Entry<br>cur after Process Invoice<br>r Receive Invoice<br>intry must not be start activity<br>start activity<br>tivity | Non-conformant cases †           3.75k (62%)           3.02k (50%)           2.18k (36%)           2.18k (36%)           1.55k (26%)           549 (9%)           239 (4%)                       |  |
| Individual conformance issues         Select a conformance issue to filter your analysis.         Conformance issue         ♥→1 Receive Invoice must not be start ac         ●→♥ Create Purchase Order must not occ         ●→♥ Create Purchase Order must not occ         ●→♥ Create Purchase Order must not occ         ●→♥ Process Invoice must not occur after         ♥→1 Perform Goods Receipt or Service E         ♥→1 Create Purchase Order must not be         ♥→1 Create Purchase Order must not be         □→♥ Return Material must not be end act         □→♥ Process Invoice must not be end act | tivity<br>cur after Perform Goods Receipt or Service Entry<br>cur after Process Invoice<br>r Receive Invoice<br>intry must not be start activity<br>start activity<br>tivity  | Non-conformant cases ↑           3.75k (62%)           3.02k (50%)           2.18k (36%)           2.18k (36%)           1.55k (26%)           549 (9%)           239 (4%)           99 (2%)     |  |

🖾 Compliance 🗸 🕀

### 1.3.4 Compliance de regra

A guia **Verificações de regras** permite que você tenha uma visão mais aprofundada de suas análises de conformidade examinando os problemas de compliance separadamente. Você pode selecionar as regras que foram identificadas pelo ARIS Process Mining como não compliants e exibir as medidas de compliance correspondentes.

A guia mostra as medidas de compliance relevantes na primeira linha do dashboard.

- Número total de casos não compliants com as regras
- Número total de problemas de compliance com as regras
- Tempo de produtividade de casos compliants e não compliants com as regras
- Atividades por casos compliants com as regras e não compliants com as regras

A tabela **problemas de compliance com uma regra** lista os problemas de compliance com os valores de medida correspondentes. Você pode selecionar uma ou mais regras para filtrar sua análise.

### Exemplo

### VERIFICAÇÃO DE COMPLIANCE COM O ARIS PROCESS MINING

|                                     | $\equiv$ G $\checkmark$                                                                                     |                                                               |                           |
|-------------------------------------|----------------------------------------------------------------------------------------------------|---------------------------------------------------------------|---------------------------|
| Overview C                          | Conformance Rule checks                                                                                     |                                                               |                           |
| Rule compli                         | ance issues and their impact                                                                                |                                                               |                           |
| Non-compli<br>Total number of       | ant cases<br>f non-compliant cases                                                                          | Rule compliance issue(s)<br>Total number of individual issues | Throughpu<br>Impact based |
|                                     | 8.21k                                                                                                    | 6                                                             |                           |
| Individual ru<br>Select rule to fil | ule compliance issues<br>ter your analysis.                                                                 |                                                               |                           |
| Rule                                | e                                                                                                    |                                                               |                           |
| <u>؇</u> ×                          | If PO Volume > 5000 than Risc Cat. must be at lea                                                           | ast 3                                                         |                           |
| ۲ <u>×</u>                          | Activity "Adapt purchase requisition" is executed                                                           | by role "Purchaser"                                           |                           |
| ۲ <u>/</u> ×                        | Activity "Process invoice" must be executed by ro                                                           | le "Invoice Processor"                                        |                           |
| ∜×                                  | Risk C2 In Brazil all process with PO Volume greater than contain the activity 'Review Purchase Requisition | 3000 must irchase Requisition"                                |                           |
| ○ 1/×                               | PO Volume > 3000 must contain "Review Purchas                                                               | se Requisition" in Brazil                                     |                           |
| <i>"</i> ∕×                         | RiskCat 3: "2x Review Purchase Requisition"                                                                 |                                                               |                           |
| ç∞ Process exp                      | olorer 🔀 Compliance 🗄 Case Compliance 🗄                                                                     | ∃ Single Rule over time                                       |                           |

### 1.3.5 Definir dimensão de tempo e escala

Você pode selecionar a dimensão do tempo para gráficos relacionados a casos, a escala de tempo para gráficos e ativar a escala automática para as principais métricas e casos atuais.

### Procedimento

- 1. Clique em **Opções** no cabeçalho do aplicativo. O painel **Opções** é aberto.
- 2. No menu suspenso Dimensão de tempo para gráficos relacionados a casos, você pode selecionar se deseja analisar casos em andamento ou iniciados. Os casos iniciados são casos cuja hora de início está no período em consideração. Os casos em andamento são casos que ainda não foram concluídos no período considerado.

Por exemplo, se o período considerado for janeiro, os casos iniciados serão todos os casos iniciados em janeiro. Os casos em andamento são todos os casos que ainda não foram concluídos em janeiro.

- 3. No menu suspenso **Escala temporal para gráficos**, você pode definir o dimensionamento do período exibido nos gráficos.
- 4. Ative a opção **Escala automática de Eixo Y** ativar o escalonamento automático dos valores exibidos no eixo Y.
- 5. Para definir suas configurações como padrão, clique em **Definir como padrão**. A opção está disponível somente se uma das opções aqui tiver sido alterada.

Suas configurações são aplicadas.

### Exemplo

| Options                                                          | ×      |
|------------------------------------------------------------------|--------|
| Time dimension for case-related graphs                           |        |
| Started cases                                                    | $\sim$ |
| Time scale for graphs                                            |        |
| Month                                                            | $\sim$ |
| Scale of key metrics and current cases<br>Auto-scaling of Y-axis |        |
| Set as default                                                   |        |
|                                                                  |        |

### 1.3.6 Selecionar cronograma

Você pode alterar o intervalo de tempo para filtrar os dados a serem analisados.

#### Procedimento

- 1. Clique em **Cronograma** no cabeçalho do aplicativo. O painel **Selecionar cronograma** é aberto.
- 2. Selecione um intervalo de tempo predefinido, como **Esta semana** ou **Mês anterior**.

Suas configurações são aplicadas.

 $\times$ 

### Exemplo

### Select time frame

#### Days

Last 7 days of data set

Last 14 days of data set

Last 28 days of data set

#### Weeks

This week

Previous week

The week before last

#### Months

This month

Previous month

Previous 3 months

Previous 6 months

Previous 12 months

#### Quarters

Quarter-to-date (QTD)

Q3 2021

Q2 2021

Q1 2021

Q4 2020

### 2 Administrar processos de referência

Os processos de referência são processos de destino (que serão criados) que são modelados no ARIS por meio de modelos do tipo BPMN ou EPC. No ARIS Process Mining, você pode comparar os processos de referência com instâncias de processos realmente executadas, e calcular as respectivas medidas e dimensões. Os processos de referência são a base para realizar verificações de conformidade dos processos e para usar o aplicativo **Sobreposição de modelo de processo**.

Para poder utilizar os processos de referência no ARIS Process Mining, você precisa executar as etapas a seguir:

- Transferir pelo menos um processo de referência do ARIS para o ARIS Process Mining.
   Para fazer isso, você tem duas opções.
  - a. Iniciar a transferência de processo a partir do ARIS Process Mining. (page 21)
     Se quiser usar um modelo de EPC para o aplicativo de **sobreposição de modelo de** processo, deverá iniciar a transferência a partir do ARIS Process Mining.
  - b. Iniciar a transferência de processo a partir do ARIS. (página 25)
- Criar um mapeamento de atividade para o processo de referência transferido. (página 27)

### Nota

Se quiser executar uma verificação de conformidade do processo ou usar o aplicativo **Sobreposição de modelo de processo** e receber uma mensagem indicando que não existe um processo de referência ou um mapeamento de atividade válido, isso pode ocorrer por vários motivos.

- Ainda não foi transferido nenhum processo de referência do ARIS.
- Existem processos de referência disponíveis, mas nenhum deles possui um mapeamento de atividade válido.

### 2.1 Transferir um processo de referência começando pelo ARIS Process Mining

O procedimento a seguir descreve como transferir um modelo do tipo BPMN ou EPC como um processo de referência do ARIS para o ARIS Process Mining, começando pelo ARIS Process Mining. O processo de referência é transferido para um conjunto de dados no ARIS Process Mining.

Você pode usar um modelo de processo do tipo BPMN ou EPC para o aplicativo de sobreposição de modelo de processo. A verificação de conformidade de processo (página 1) dá suporte apenas a modelos de processo do tipo BPMN.

Para melhores condições de auditoria e compreensão da lógica usada para a verificação de conformidade, o modelo de BPMN é transformado em um processo de transferência reduzido.

Este processo de transferência contém apenas os tipos de objeto e as conexões que são relevantes para a verificação de conformidade. O processo de transferência está disponível para rever a lógica que foi enviada para o ARIS Process Mining. O processo transferido é armazenado separadamente e não interfere no modelo de BPMN original.

Observe que, se você quiser usar o processo de referência BPMN para realizar uma verificação de conformidade, o processo BPMN deverá satisfazer certas convenções de modelagem (página 34) compatíveis com o ARIS Process Mining. Se o processo de referência não estiver em conformidade com essas convenções, é criado um modelo de log de erros. O processo de referência inválido não é transferido para o ARIS Process Mining. Você pode abrir o modelo de registro de erros para visualizar a descrição do erro. A seguir, você pode ajustar o modelo de BPMN original.

Os processos de referência usados apenas para sobreposições de processos não têm restrições sintáticas.

Se o modelo de BPMN contiver mais que um conjunto, você poderá selecionar um conjunto para transferir. O modelo de transferência deve incluir conteúdo de apenas um conjunto. Se um conjunto incluir atividades de chamada ou subprocessos (incorporados ou conectados), é possível selecionar os elementos relevantes a serem transferidos. Isso significa que você seleciona um conjunto, os elementos que ele contém, como atividades de chamada incorporadas ou subprocessos, e determina o nível do modelo hierárquico cujos elementos devem ser transferidos.

#### **Pré-requisitos**

- Você deve utilizar o ARIS e o ARIS Process Mining em uma distribuição combinada.
- Você recebeu pelo menos uma licença de Designer ou Analista no ARIS.
- Você tem o privilégio de Gravação para o grupo e subgrupo com o modelo de referência selecionado no banco de dados do ARIS.
- Você possui os privilégios de gravar e excluir para o grupo ARIS Process Mining e seus subgrupos no ARIS.
- Você tem pelo menos o privilégio de Editar para o conjunto de dados da sua análise de conformidade no ARIS Process Mining.
- As definições de objeto da ocorrência do objeto no modelo de referência devem estar localizadas em uma pasta de banco de dados à qual você tenha o privilégio de Leitura.
- As definições de objeto no modelo de referência devem ser permitidas para o método e o filtro selecionados.

### Procedimento

- 1. Abrir um conjunto de dados.
- 2. Clique em **Processos de referência** no painel de navegação. A seção **Processos de referência** é aberta.
- 3. Clique em Adicionar processo. A caixa de diálogo Selecionar modelo é aberta.

- 4. Selecione um banco de dados.
- 5. Selecione o modelo que contém um processo de referência ou parte dele.
  - a. Na guia **Procurar**, você pode navegar pelas pastas até encontrar o processo.
  - b. Na guia **Pesquisa**, você pode inserir o nome do modelo para encontrar o processo.
  - c. Clique em Selecionar. A caixa de diálogo Especificar detalhes é aberta.
- 6. Na caixa de diálogo Especificar detalhes, o conjunto de dados de destino e a utilização do processo de referência são especificados para a verificação de conformidade ou sobreposição de processos. Se você transferir o processo selecionado pela primeira vez, um novo processo é automaticamente criado no ARIS Process Mining. A opção correspondente é pré-selecionada por padrão. Se o processo selecionado já existir no ARIS Process Mining, você pode substituir o processo existente.
  - a. O conjunto de dados de destino é aquele para o qual o processo é transferido no ARIS Process Mining.
  - b. Especifique o nome de processo exibido no ARIS Process Mining. Por padrão, o nome especificado no ARIS é predefinido. Se você substituir um processo existente e tiver iniciado a transferência a partir do ARIS Process Mining, não poderá mudar o nome do processo.
  - c. Você pode inserir uma descrição opcional no campo de entrada correspondente.
  - d. Para substituir um processo existente no conjunto de dados de destino especificado, ative a opção correspondente e selecione um processo no menu suspenso. Clique no botão **Abrir em uma nova janela** para exibir o processo selecionado.
  - e. Ative a Verificação de conformidade se quiser executar uma verificação de conformidade no ARIS Process Mining. Sobreposição de processos fica ativada por padrão, e não pode ser desativada. Você pode executar uma sobreposição de processos com qualquer processo de referência. Se você tiver selecionado um EPC como processo de referência, a opção Verificação de conformidade será desativada.
  - f. Clique em Avançar. A caixa de diálogo Configurar processo é aberta. Se o processo de referência não corresponder à convenção de modelagem, será aberta uma caixa de diálogo de erro. Clique Exibir detalhes no modelo para visualizar o modelo de registro de erros criado. Clique Exibir detalhes como lista para visualizar a descrição do erro. Você pode editar o processo e reiniciar a transferência de dados novamente.
- 7. Na caixa de diálogo Configurar processo, você pode selecionar os elementos do processo que devem transferidos. Os elementos incluídos são exibidos em uma lista hierárquica.
  - a. Selecione os elementos de um modelo de BPMN.

Clique no ícone ao lado de um nome de conjunto para exibir os elementos selecionáveis incluídos no conjunto. Os elementos exibidos podem conter outros elementos subordinados. O primeiro conjunto no modelo é pré-selecionado por padrão. Dependendo do conjunto selecionado, você pode selecionar, por exemplo, atividades de chamada ou subprocessos que estão incluídos no conjunto.

Selecione os elementos na lista. Se você selecionar um elemento incorporado na lista, os elementos pai também serão selecionados automaticamente. Para os processos que são utilizados apenas para sobreposições de processos, os elementos incorporados só serão exibidos se não contiverem uma associação de processo no ARIS, mas são diretamente incorporados.

Clique em **Transferir**. A caixa de diálogo **Transferir processo** é aberta e os dados do processo são transferidos para o ARIS Process Mining.

b. Selecione as funções de um modelo de EPC. Os eventos não são exibidos.
 Clique no ícone ao lado de um nome de função para exibir os elementos selecionáveis incluídos na função. As funções exibidas podem conter outras funções subordinadas. A função do primeiro nível no modelo é pré-selecionada por padrão. As funções selecionadas são destacadas em preto.

Se você selecionar uma função pai, as funções subordinadas também serão selecionadas. Se você selecionar uma função subordinada, a função pai será desativada.

Clique em **Transferir**. A caixa de diálogo **Transferir processo** é aberta e os dados do processo são transferidos para o ARIS Process Mining.

- 8. A caixa de diálogo Transferir processo apresenta várias opções.
  - a. Você pode abrir o ARIS Process Mining para criar um mapeamento de atividade (página 27). Clique em **Abrir mapa de atividades**.
  - b. Para visualizar o processo que foi transferido para o ARIS Process Mining, clique em **Abrir modelo transferido**. O processo é exibido no editor de modelos do ARIS.
  - c. Para criar um mapeamento de atividade posteriormente, clique em **Fechar**.

O processo selecionado é transferido para o ARIS Process Mining e armazenado como um processo de referência no conjunto de dados.

O processo transferido fica disponível na seção **Processos de referência** do conjunto de dados, e é rotulado como **Novo**. Um processo de referência marcado com um sinalizador branco ( está disponível para verificação de conformidade. Um processo de referência marcado com um sinalizador preto () já está selecionado para a verificação de conformidade. Um processo sem sinalizador não está disponível para verificação de conformidade.

Todos os modelos transferidos e modelos de log de erros são armazenados no grupo **ARIS Process Mining** e seus subgrupos. Esse grupo é um subgrupo do grupo **Principal** no banco de dados do ARIS. Os modelos são armazenados para que possam ser inspecionados, se necessário. Depois que o processo for transferido para o ARIS Process Mining, você poderá criar um mapeamento de atividade no ARIS Process Mining (página 27).

### 2.2 Transferir um processo de referência começando pelo ARIS

O procedimento a seguir descreve como transferir um processo de referência do ARIS para o ARIS Process Mining, começando pelo ARIS.

Você pode transferir um modelo de BPMN como modelo de referência do ARIS para o ARIS Process Mining para executar uma verificação de conformidade do processo (página 1) ou uma sobreposição de modelo de processo. O processo de referência é transferido para um conjunto de dados no ARIS Process Mining.

Para melhores condições de auditoria e compreensão da lógica usada para a verificação de conformidade, o modelo de BPMN é transformado em um processo de transferência reduzido. Este processo de transferência contém apenas os tipos de objeto e as conexões que são relevantes para a verificação de conformidade. O processo de transferência está disponível para rever a lógica que foi enviada para o ARIS Process Mining. O processo transferido é armazenado separadamente e não interfere no modelo de BPMN original.

Observe que o processo BPMN deve seguir certas convenções de modelagem (página 34) compatíveis com o ARIS Process Mining. Se o processo de referência não estiver em conformidade com essas convenções, é criado um modelo de log de erros. O processo de referência inválido não é transferido para o ARIS Process Mining. Você pode abrir o modelo de registro de erros para visualizar a descrição do erro. Você pode ajustar o processo BPMN original de forma correspondente.

Se o modelo de BPMN contiver mais que um conjunto, você poderá selecionar um conjunto para transferir. O modelo de transferência só pode incluir conteúdo de um conjunto.

Se um conjunto incluir atividades de chamada ou subprocessos (incorporados ou conectados), também é possível selecionar os elementos relevantes a serem transferidos. Isso significa que você seleciona um conjunto, os elementos que ele contém, como atividades de chamada incorporadas ou subprocessos, e determina o nível do modelo hierárquico cujos elementos devem ser transferidos.

### **Pré-requisitos**

- Você recebeu pelo menos uma licença de Designer ou Analista no ARIS.
- Você tem o privilégio de Gravação para o grupo e subgrupo com o modelo de referência selecionado no banco de dados do ARIS.
- Você possui os privilégios de gravar e excluir para o grupo ARIS Process Mining e seus subgrupos no ARIS.

- Você tem pelo menos o privilégio de Editar para o conjunto de dados da sua análise de conformidade no ARIS Process Mining.
- As definições de objeto da ocorrência do objeto no modelo de referência devem estar localizadas em uma pasta de banco de dados à qual você tenha o privilégio de Leitura.
- As definições de objeto no modelo de referência devem ser permitidas para o método e o filtro selecionados.

### Procedimento

- 1. Abra um modelo de processo **BPMN** no ARIS.
- 2. Abra a guia **Modelo**.
- 3. Clique no ícone 🛱 ARIS Process Mining.
- 4. Clique em 🛱 Transferir como processo de referência para Process Mining no menu suspenso. A caixa de diálogo Especificar detalhes é aberta.
- 5. Na caixa de diálogo Especificar detalhes, o conjunto de dados de destino e a utilização do processo de referência são especificados para a verificação de conformidade ou sobreposição de processos. Se você transferir o processo selecionado pela primeira vez, um novo processo é automaticamente criado no ARIS Process Mining. A opção correspondente é pré-selecionada por padrão. Se o processo selecionado já existir no ARIS Process Mining, você pode substituir o processo existente.
  - a. No menu suspenso Conjunto de dados de destino, selecione o conjunto de dados para o qual o modelo será transferido no ARIS Process Mining. São exibidos apenas os conjuntos de dados aos quais você tem os respectivos privilégios de edição.
  - b. Especifique um nome de modelo exibido no ARIS Process Mining. Por padrão, o nome especificado no ARIS é predefinido.
  - c. Você pode inserir uma descrição opcional no campo de entrada correspondente.
  - d. Para substituir um processo existente no conjunto de dados de destino especificado, ative a opção correspondente e selecione um processo no menu suspenso. Clique no botão **Abrir em uma nova janela** para exibir o processo selecionado.
  - e. Ative a Verificação de conformidade se quiser executar uma verificação de conformidade no ARIS Process Mining. Sobreposição de processos fica ativada por padrão, e não pode ser desativada. Você pode usar o aplicativo Sobreposição de processos com qualquer processo de referência.
  - f. Clique em **Avançar**. A caixa de diálogo Configurar processo é aberta.

Se o processo de referência não corresponder à convenção de modelagem, será aberta uma caixa de diálogo de erro. Clique **Exibir detalhes no modelo** para visualizar o modelo de log de erros. Clique **Exibir detalhes como lista** para visualizar a descrição do erro. Você pode editar o processo e reiniciar a transferência de dados novamente.

- Na caixa de diálogo Configurar processo, você pode selecionar um conjunto, atividades ou subprocessos a serem transferidos. Os elementos incluídos são exibidos em uma lista hierárquica.
  - a. Clique no ícone ao lado do nome do conjunto e selecione um conjunto no menu suspenso. O primeiro conjunto no modelo é pré-selecionado por padrão. Dependendo do conjunto selecionado, você pode selecionar, por exemplo, atividades de chamada ou subprocessos que estão incluídos no conjunto.
  - b. Clique no ícone ao lado do nome do conjunto para exibir os elementos selecionáveis incluídos no conjunto. Os elementos exibidos podem conter outros elementos subordinados.
  - c. Selecione os elementos na lista. Se você selecionar um elemento mais profundo na lista, os elementos pai também serão selecionados automaticamente. Para os processos que são utilizados apenas para sobreposição de processos, os elementos incorporados só serão exibidos se não contiverem uma associação de processo no ARIS, mas são diretamente incorporados.
  - d. Clique em **Transferir**. A caixa de diálogo **Transferir processo** é aberta e os dados do processo são transferidos para o ARIS Process Mining.
- 7. A caixa de diálogo **Transferir processo** apresenta várias opções.
  - a. Você pode abrir o ARIS Process Mining para criar um mapeamento de atividade (página 27). Clique em **Abrir mapa de atividades**.
  - b. Para visualizar o processo que foi transferido para o ARIS Process Mining, clique em **Abrir modelo transferido**. O processo é exibido no editor de modelos do ARIS.
  - c. Para criar um mapeamento de atividade posteriormente, clique em **Fechar**.

O processo BPMN é transferido para o ARIS Process Mining e armazenado como um processo de referência no conjunto de dados. O processo transferido fica disponível na seção **Processos de referência** do conjunto de dados, e é rotulado como **Novo**.

Todos os modelos transferidos e modelos de log de erros são armazenados no grupo **ARIS Process Mining** e seus subgrupos. Esse grupo é um subgrupo do grupo **Principal** no banco de dados do ARIS. Os modelos são armazenados para que possam ser inspecionados, se necessário.

Depois que o processo for transferido para o ARIS Process Mining, você poderá criar um mapeamento de atividade no ARIS Process Mining (página 27).

### 2.3 Criar mapeamentos de atividade

Para avaliar o fluxo do processo no ARIS Process Mining de acordo com o processo de referência, você deve mapear as tarefas modeladas do processo de referência para as atividades do sistema de origem.

O mapeamento será criado com base nos nomes das tarefas modeladas e nas atividades do sistema de origem. Várias tarefas modeladas do processo de referência com o mesmo nome são reduzidas a uma tarefa e, portanto, tratadas como se fossem uma.

O sistema de origem pode fornecer nomes de atividade diferentes dos nomes de tarefa modelados no ARIS. Se as tarefas modeladas e as atividades fornecidas tiverem o mesmo nome, elas podem ser mapeadas automaticamente.

Observe que, se você alterar o log de eventos atualmente ativado que é usado em seu modelo de análise, o mapeamento de atividade atual permanecerá inalterado. No entanto, as alterações são exibidas no mapeamento de atividade atual, por exemplo, atividades excluídas no log de eventos alterado são exibidas como uma **Atividade criada pelo usuário** no mapeamento de atividade.

### **Pré-requisitos**

- Foram carregados dados do sistema de origem para o conjunto de dados.
- Você transferiu o processo de referência para o conjunto de dados.
- Você tem pelo menos o privilégio de Editar para o conjunto de dados da sua análise de conformidade.

#### Procedimento

- 1. Abra o conjunto de dados que contém o processo para o qual você deseja criar um mapeamento de atividade.
- Clique em Processos de referência, no painel do conjunto de dados. A seção Processos de referência é aberta com a página Processos de referência. A página lista todos os processos de referência que estão disponíveis para o conjunto de dados.
- 3. Clique no nome de um processo de referência. A página para criação de um mapeamento é aberta.
- 4. Clique em **Mapeamento automático** para mapear automaticamente as tarefas e atividades com o mesmo nome. Se não houver nomes idênticos, a opção não estará disponível.
- 5. Você pode associar tarefas e atividades manualmente.
  - a. Primeiro selecione uma tarefa ou uma atividade em um dos dois lados. O elemento selecionado é colocado no início da lista, todos os outros elementos são esmaecidos.
  - b. Selecione o elemento a ser mapeado de acordo com sua primeira seleção do outro lado. Os elementos mapeados são conectados e posicionados na mesma linha abaixo dos elementos não mapeados.
  - c. Para desfazer um mapeamento, mova o ponteiro do mouse sobre um elemento mapeado e clique no ícone **Redefinir**.
- 6. Você pode marcar uma tarefa ou atividade como **ignorado**. O elemento marcado não é usado para a análise da conformidade. Mova o ponteiro do mouse sobre um elemento e clique em **Marcar como ignorado**. O elemento aparecerá riscado.

Para desfazer a seleção, mova o ponteiro do mouse sobre um elemento e clique no ícone **Redefinir**.

 Você pode marcar uma atividade como indesejada. O elemento marcado é considerado na análise como um tipo de problema (página 4) "é indesejado". Mova o ponteiro do mouse sobre um elemento e clique em Marcar como indesejado. O elemento aparecerá riscado.

Para desfazer a seleção, mova o ponteiro do mouse sobre um elemento e clique no ícone **Redefinir**.

- 8. Você pode ver se uma tarefa já foi mapeada para uma atividade e usar esse mapeamento.
  - a. Mova o ponteiro do mouse para uma tarefa.
  - b. Clique no botão 🛎 **Exibir outros mapeamentos**. Os mapeamentos existentes serão apresentados, se estiverem disponíveis.
  - c. Selecione um mapeamento. O mapeamento selecionado é associado à tarefa.
- 9. Você pode adicionar uma atividade que ainda não existe ao conjunto de dados se, por exemplo, quiser incluir uma tarefa em sua análise, mas ainda não houver nenhuma atividade correspondente.
  - a. Clique em + Adicionar atividade.
  - b. Insira um nome e clique em Adicionar.

A nova atividade será adicionada à lista de atividades. Para excluir a atividade, mova o ponteiro do mouse sobre a atividade e clique no ícone **Excluir**.

- 10. Clique em **Ativar mapeamento** para salvar e ativar o mapeamento para o conjunto de dados.
- 11. Se necessário, clique em **Calcular novamente** para (re)calcular a conformidade. O ARIS Process Mining calcula a conformidade dos casos e a carrega no conjunto de dados.

Você criou um mapeamento de atividade e o carregou no conjunto de dados.

Voltar para a página **Processo de referência**. O estado do **Mapeamento** do processo de referência é definido como **Completo**.

Se você quiser usar o mapeamento no aplicativo **Compliance** para analisar a conformidade de seus processos (página 3), selecione o processo de referência e clique em **Selecionar para verificação de conformidade**.

### 2.4 Editar um mapeamento de atividade

Você pode editar um mapeamento de atividade. Por exemplo, pode alterar o mapeamento de uma tarefa e uma atividade, ou adicionar uma nova atividade ao mapeamento.

Observe que, se você alterar o log de eventos atualmente ativado que é usado em seu modelo de análise, o mapeamento de atividade atual permanecerá inalterado. No entanto, as

alterações são exibidas no mapeamento de atividade atual, por exemplo, atividades excluídas no log de eventos alterado são exibidas como uma **Atividade criada pelo usuário** no mapeamento de atividade.

### **Pré-requisitos**

Você criou um mapeamento de atividade. (página 27)

### Procedimento

- 1. Abra o conjunto de dados que contém o processo de referência com o mapeamento que você deseja editar.
- Clique em Processos de referência, no painel do conjunto de dados. A seção Processos de referência é aberta com a página Processos de referência. A página lista todos os processos de referência que estão disponíveis para o conjunto de dados.
- 3. Clique no nome de um processo de referência. A página com o mapeamento é aberta.
- 4. Para desfazer um mapeamento, mova o ponteiro do mouse sobre um elemento mapeado e clique no ícone **Redefinir**.
- 5. Para remover o rótulo **Ignorado** de uma tarefa, mova o ponteiro do mouse sobre a tarefa e clique no ícone de definição **Redefinir**.
- 6. Para remover o rótulo **Ignorada** ou **Indesejada** de uma atividade, mova o ponteiro do mouse sobre a atividade e clique no ícone de definição **Redefinir**.
- 7. Clique em **Mapeamento automático** para mapear automaticamente as tarefas e atividades com o mesmo nome. Se não houver nomes idênticos, a opção não estará disponível.
- 8. Você pode associar tarefas e atividades manualmente.
  - a. Primeiro selecione uma tarefa ou uma atividade em um dos dois lados. O elemento selecionado é colocado no início da lista, todos os outros elementos são esmaecidos.
  - b. Selecione o elemento a ser mapeado de acordo com sua primeira seleção do outro lado. Os elementos mapeados são conectados e posicionados na mesma linha abaixo dos elementos não mapeados.
- Você pode marcar uma tarefa ou atividade como ignorado. O elemento marcado não é usado para a análise da conformidade. Mova o ponteiro do mouse sobre um elemento e clique em Marcar como ignorado. O elemento aparecerá riscado.
- Você pode marcar uma atividade como indesejada. O elemento marcado é considerado na análise como um tipo de problema (página 4) "é indesejado". Mova o ponteiro do mouse sobre um elemento e clique em Marcar como indesejado. O elemento aparecerá riscado.
- 11. Você pode ver se uma tarefa já foi mapeada para uma atividade e usar esse mapeamento.
  - a. Mova o ponteiro do mouse sobre uma tarefa.

- b. Clique no botão **Exibir outros mapeamentos**. Os mapeamentos existentes serão apresentados, se estiverem disponíveis.
- c. Selecione um mapeamento. O mapeamento selecionado é associado à tarefa.
- 12. Você pode adicionar uma atividade que ainda não existe ao conjunto de dados se, por exemplo, quiser incluir uma tarefa em sua análise, mas ainda não houver nenhuma atividade correspondente.
  - a. Clique em + Adicionar atividade.
  - b. Insira um nome e clique em Adicionar.

A nova atividade será adicionada à lista de atividades. Para excluir a atividade, mova o ponteiro do mouse sobre a atividade e clique no ícone **Excluir**.

- 13. Clique em **Atualizar mapeamento** para salvar e ativar o mapeamento para o conjunto de dados.
- 14. Se necessário, clique em **Calcular novamente** para (re)calcular a conformidade. O ARIS Process Mining calcula a respectiva conformidade dos casos e a carrega no conjunto de dados.

Você alterou um mapeamento de atividade e o carregou no conjunto de dados.

Voltar para a página **Processo de referência**. O estado do **Mapeamento** do processo de referência é definido como **Modificado**.

Se você quiser usar o mapeamento no aplicativo **Compliance** para analisar a conformidade de seus processos (página 3), selecione o processo de referência e clique em **Selecionar para verificação de conformidade**.

# 2.5 Verificação de conformidade para um processo de referência

Selecione um processo de referência para fazer uma verificação de conformidade.

### **Pré-requisitos**

Você adicionou pelo menos um processo de referência a um conjunto de dados que está disponível para uma verificação de conformidade. (page 21)

O processo deve ter um mapeamento de atividade ativado. (página 27)

### Procedimento

- 1. Abra o conjunto de dados que contém o processo de referência.
- Clique em Processos de referência, no painel do conjunto de dados. A seção Processos de referência é aberta com a página Processos de referência. A página lista todos os processos de referência que estão disponíveis para o conjunto de dados.

- 3. Selecione um processo de referência marcado com um sinalizador branco (). Isso significa que o processo está disponível para a verificação de conformidade. Um processo marcado com um sinalizador preto () já está selecionado para a verificação de conformidade. Um processo sem sinalizador não está disponível para verificação de conformidade.
- 4. Clique em Selecionar para verificação de conformidade.
- 5. Se você quiser usar um processo que não esteja disponível para a verificação de conformidade, deverá primeiro ativar a opção **Verificação de conformidade**.
  - a. Selecione o processo.
  - b. Clique em **Substituir**. A caixa de diálogo **Especificar detalhes** do processo de transferência é aberta.
  - c. Ative a opção Verificação de conformidade.
  - d. Clique em Avançar. A caixa de diálogo Configurar processo é aberta.
  - e. Clique em Transferir. A caixa de diálogo Transferir processo é aberta.
  - f. Clique em Fechar. A página Processos de referência é exibida novamente.
  - g. Selecione o processo e clique em Selecionar para verificação de conformidade.
- 6. Se necessário, clique em **Calcular novamente**.

Você selecionou um processo de referência para fazer uma verificação de conformidade.

### 2.6 Exibir detalhes do processo

Você pode exibir detalhes do processo, como os processos de referência transferidos e os processos subordinados correspondentes. Você pode abrir um processo para exibir ou editar o processo de referência transferido, por exemplo.

#### Procedimento

- 1. Abra o conjunto de dados que contém o processo de referência.
- Clique em Processos de referência, no painel do conjunto de dados. A seção Processos de referência é aberta com a página Processos de referência. A página lista todos os processos de referência que estão disponíveis para o conjunto de dados.
- 3. Selecione um processo de referência.
- 4. Clique no ícone **Detalhes**. Um painel com informações detalhadas sobre o processo selecionado é exibido, por exemplo, mostrando o status do mapeamento, o número de tarefas do processo incluídas, uma descrição (se existir) e uma lista dos modelos contidos no processo de referência.
- 5. Clique em um nome de modelo da lista.

O modelo selecionado é aberto no editor de modelos do ARIS.

### 2.7 Substituir um processo de referência

Você pode substituir um processo de referência transferido, por exemplo, se o processo no ARIS tiver sido alterado ou se você quiser usar outro subprocesso.

### **Pré-requisitos**

Você adicionou pelo menos um processo de referência a um conjunto de dados. (page 21)

### Procedimento

- 1. Abra o conjunto de dados que contém o processo de referência.
- Clique em Processos de referência, no painel do conjunto de dados. A seção Processos de referência é aberta com a página Processos de referência. A página lista todos os processos de referência que estão disponíveis para o conjunto de dados.
- 3. Selecione um processo de referência.
- 4. Clique em **Substituir**. A caixa de diálogo **Especificar detalhes** do processo de transferência é aberta.
- 5. Se você quiser selecionar outro modelo, clique em **Voltar** e selecione um modelo.
- 6. Faça a transferência do processo conforme descrição no capítulo **Transferir um processo de referência**. (page 21)

Você substituiu um processo de referência.

Observe que o estado do mapeamento se altera para **Modificado** e você precisa atualizar o mapeamento de atividade para o processo substituído.
## 2.8 Tópico de paisagem

Apague este título e parágrafo após a publicação.

## 2.9 Convenção de modelagem BPMN

O modelo de referência criado no ARIS deve estar em conformidade com as seguintes convenções de modelagem.

| Contexto           | Convenção                                                              | Motivo/exemplo |
|--------------------|------------------------------------------------------------------------|----------------|
| Tipos de<br>modelo | Atualmente, os seguintes<br>modelos BPMN têm suporte:                  |                |
|                    | <ul> <li>Diagrama de<br/>colaboração de Enterprise<br/>BPMN</li> </ul> |                |
|                    | <ul> <li>Diagrama de<br/>processo de Enterprise<br/>BPMN</li> </ul>    |                |
|                    | <ul> <li>Diagrama de<br/>processos BPMN (BPMN<br/>2.0)</li> </ul>      |                |
|                    | <ul> <li>Diagrama de<br/>colaboração BPMN (BPMN<br/>2.0)</li> </ul>    |                |

| Contexto        | Convenção                                          | Motivo / exemplo                                                          |
|-----------------|----------------------------------------------------|---------------------------------------------------------------------------|
| Tipos de objeto | Os tipos de objetos são<br>reduzidos a:            |                                                                           |
|                 | Evento inicial                                     |                                                                           |
|                 | Evento intermediário                               |                                                                           |
|                 | Evento final                                       |                                                                           |
|                 | Atividades / tarefas                               |                                                                           |
|                 | <ul> <li>Gateway inclusivo</li> </ul>              |                                                                           |
|                 | Gateway exclusivo                                  |                                                                           |
|                 | <ul> <li>Gateway paralelo</li> </ul>               |                                                                           |
| Tipos de        | Os tipos de conexão são                            |                                                                           |
| conexão         | reduzidos a conexões de fluxo<br>de sequência.     |                                                                           |
| Conjuntos       | Somente são considerados<br>itens de exatamente um | Task                                                                      |
|                 | conjunto.                                          |                                                                           |
|                 |                                                    | $\begin{bmatrix} 3\\ 0\\ 0\\ 0\\ 0\\ 0\\ 0\\ 0\\ 0\\ 0\\ 0\\ 0\\ 0\\ 0\\$ |
|                 |                                                    |                                                                           |
|                 |                                                    |                                                                           |

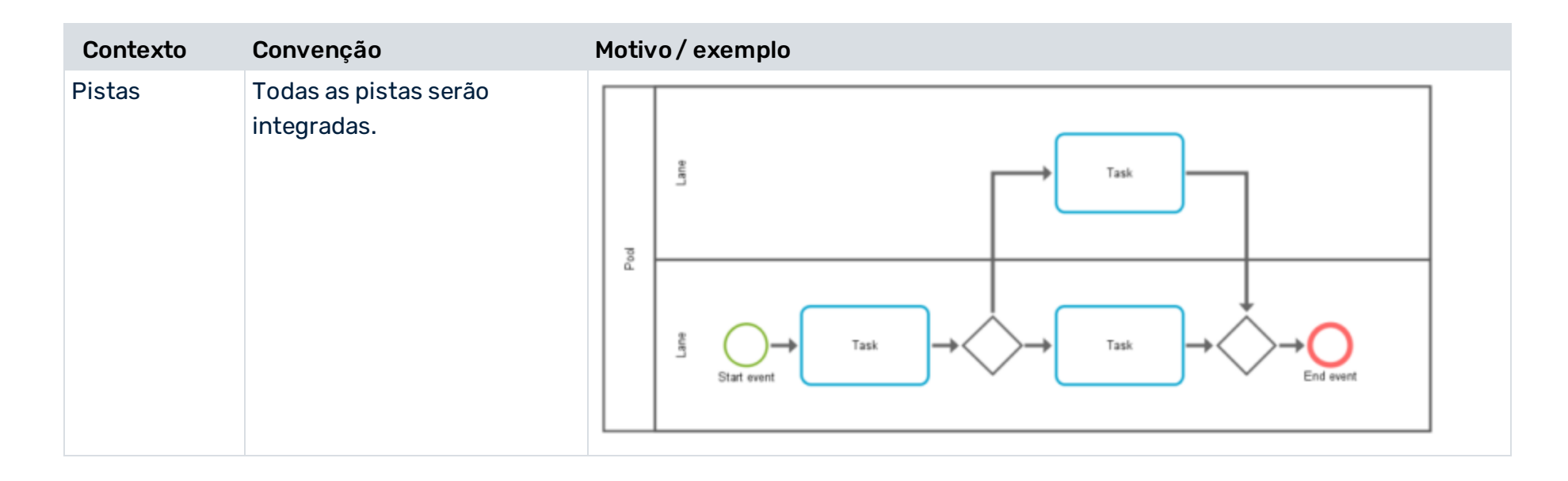

| Contexto       | Convenção                                                                                                    | Motivo / exemplo                                  |
|----------------|----------------------------------------------------------------------------------------------------|---------------------------------------------------|
| Evento inicial | São permitidos apenas<br>eventos de início com<br>qualquer símbolo de evento<br>de início.                                                                          | Start event                                       |
|                | É permitido apenas um<br>evento inicial.<br>O evento inicial tem<br>exatamente uma conexão de                                                                       | Task Task                                         |
|                | saída.<br>Observe que a estrutura de<br>múltiplos eventos de início<br>aninhados é simplificada e<br>parcialmente consolidada<br>para o modelo de<br>transferência. | Task<br>Task<br>Task<br>Task<br>Task<br>End event |
| Tarefas        | Uma tarefa tem exatamente<br>uma conexão de entrada e<br>uma de saída.                                                                                              | Start event                                       |
|                | Apenas tarefas que são de<br>alguma forma alcançadas<br>desde o evento inicial são<br>consideradas (não as tarefas<br>isoladas).                                    |                                                   |

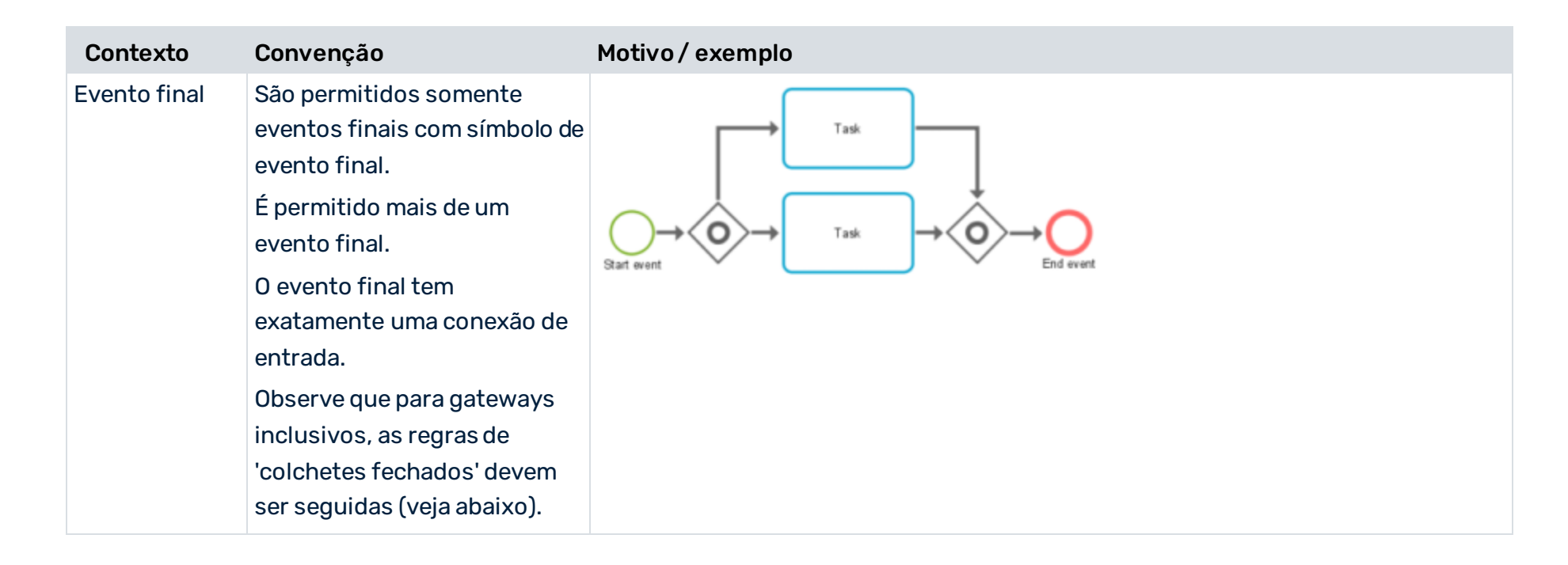

| Contexto                                               | Convenção                                                                                                    | Motivo / exemplo                                                                                                    |
|--------------------------------------------------------|----------------------------------------------------------------------------------------------------|----------------------------------------------------------------------------------------------------|
| Os eventos<br>inicial e final<br>nos<br>(sub)processos | São permitidos apenas<br>eventos de início com<br>qualquer símbolo de evento<br>de início                        | $\underbrace{\bigcirc}_{\text{Start event}} \xrightarrow{\text{Task}} \xrightarrow{\text{Task}} \underbrace{}_{\text{Start event}} \xrightarrow{\text{Task}}  \underbrace{}_{\text{End event}}  \xrightarrow{\text{Task}}  \underbrace{}_{\text{End event}}    _{\text{End event}}    _{\text{End event}}     _{\text{End event}}          \xrightarrow$ |
| incorporados                                           | É permitido apenas um<br>evento inicial.<br>É permitido apenas um<br>evento final.                               | Start event<br>Task<br>Task<br>Task<br>Task<br>Task<br>Task<br>Task<br>Task<br>Task<br>Task<br>Task<br>Task<br>Task<br>Task                                                                                                    |
|                                                        | São permitidos somente<br>eventos finais com símbolo de<br>evento final.<br>Resultado em evento                  | Start event                                                                                                    |
|                                                        | intermediário.<br>Observe que os subprocessos<br>embutidos são incluídos no                                      |                                                                                                    |
|                                                        | processo de referência, mas<br>os subprocessos atribuídos<br>não são, pois não estão no<br>mesmo modelo. Se você |                                                                                                    |
|                                                        | contrair um subprocesso<br>incorporado, ele será<br>convertido em um                                             |                                                                                                    |
|                                                        | subprocesso atribuido,<br>embora possa ser mostrado<br>como um subprocesso<br>incorporado depois de ser          |                                                                                                    |
|                                                        | expandido posteriormente.                                                                                        |                                                                                                    |

| Contexto                  | Convenção                                                                                             | Motivo/exemplo                                                                                                    |
|---------------------------|----------------------------------------------------------------------------------------------------|----------------------------------------------------------------------------------------------------|
| Eventos<br>intermediários | São permitidos eventos<br>intermediários, mas eles serão<br>eliminados no modelo de<br>transferência. | $Task \longrightarrow Task$ $\downarrow \downarrow \downarrow \downarrow \downarrow \downarrow \downarrow \downarrow \downarrow \downarrow \downarrow \downarrow \downarrow \downarrow \downarrow \downarrow \downarrow \downarrow \downarrow $ |
| Gateways de<br>divisão    | Os gateways de divisão têm<br>exatamente uma conexão de<br>entrada e mais de uma de<br>saída.         | Task<br>Task<br>Task<br>Task                                                                                                    |

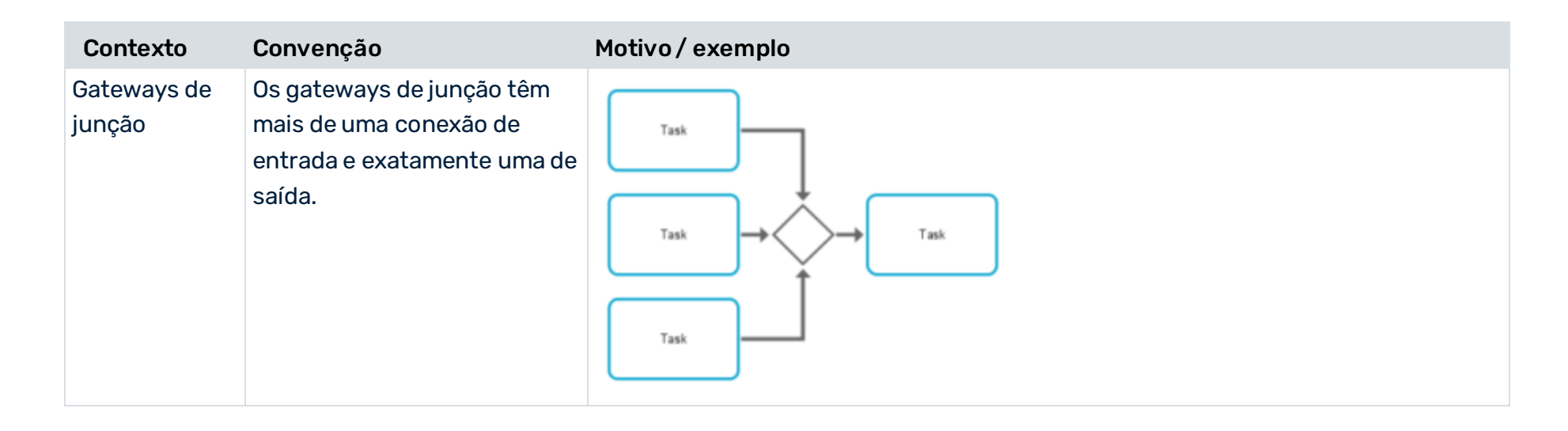

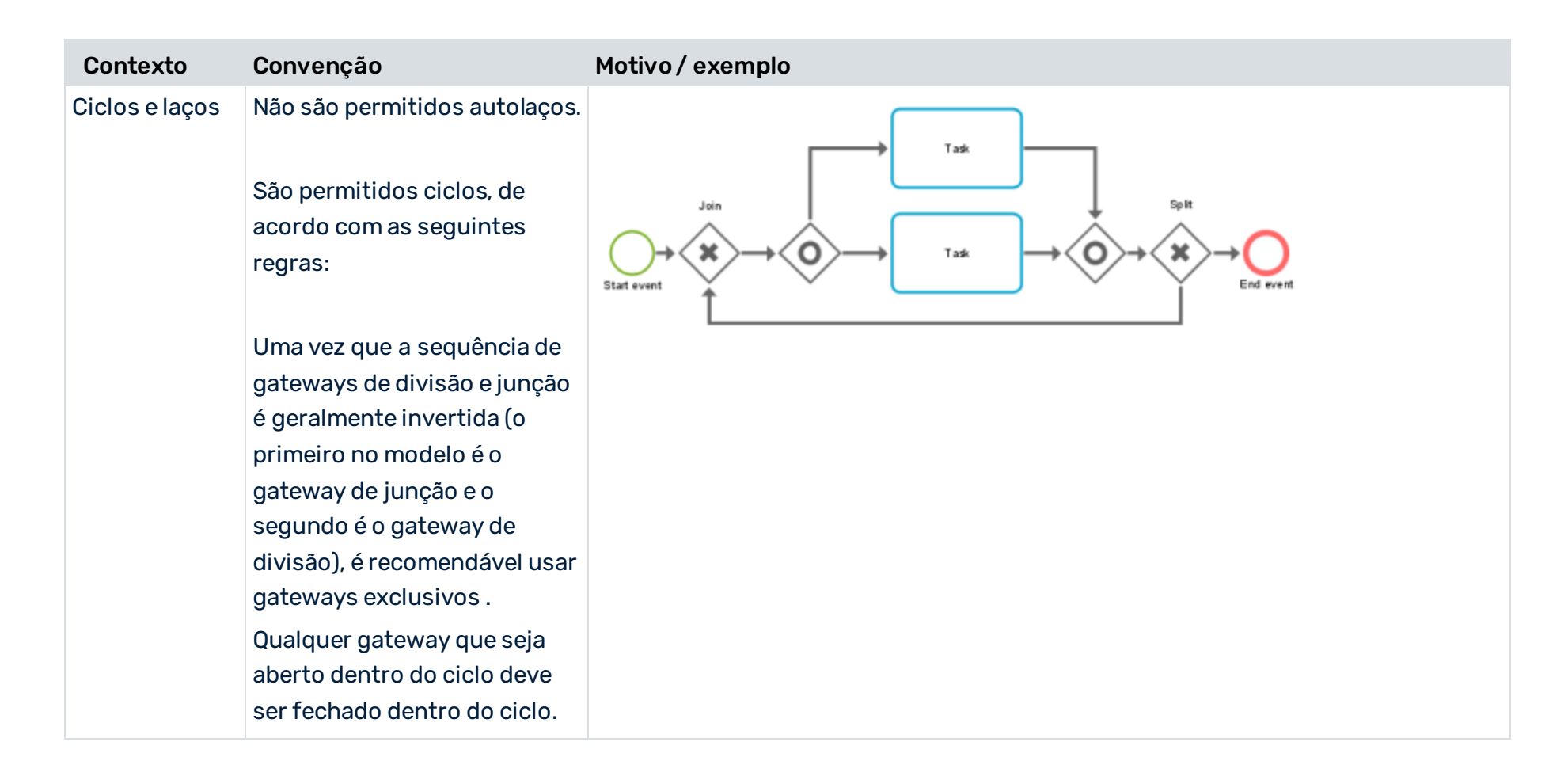

fechado' podem ser

aninhados.

| Contexto                                                             | Convenção                                                                                                    | Motivo / exemplo                                                                                                    |
|----------------------------------------------------------------------|----------------------------------------------------------------------------------------------------|----------------------------------------------------------------------------------------------------|
| Contexto<br>Gateways OR:<br>• Colchete<br>de<br>gateway<br>aninhados | <ul> <li>Convenção</li> <li>Um gateway de junção<br/>inclusivo (OR gateway) e o<br/>gateway de divisão anterior<br/>imediata criam um "colchete<br/>fechado".</li> <li>Cada gateway de divisão e<br/>junção de 'colchetes<br/>fechados' deve ter<br/>ramificações diretas e<br/>completas entre ambas com<br/>conexões não sobrepostas ou<br/>cruzadas.</li> <li>Cada gateway de junção deve<br/>fechar todas as ramificações<br/>abertas com o gateway de<br/>divisão predecessor imediato.</li> <li>Todas as ramificações abertas<br/>devem ser fechadas em um<br/>estilo 'colchete fechado'.</li> </ul> | Motivo/exemplo $ \\ \hline Tak \\ \hline Tak \\ \hline T$ |
|                                                                      | Os conjuntos de<br>divisão-junção estilo 'colchete                                                                                                    |                                                                                                    |

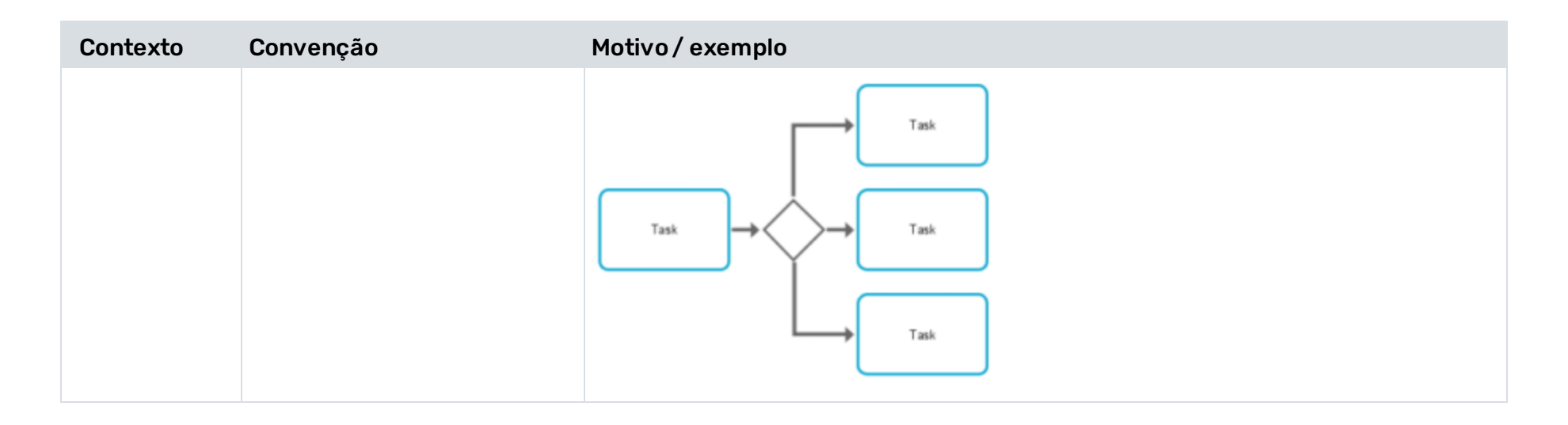

| Contexto                                       | Convenção                                                                                                    | Motivo/exemplo |
|------------------------------------------------|----------------------------------------------------------------------------------------------------|----------------|
| Gateways OR:<br>colchetes com<br>segunda saída | Um gateway de junção<br>inclusivo (OR gateway) e o<br>gateway de divisão<br>imediatamente anterior<br>('colchetes fechados') não<br>devem ter uma 'segunda<br>saída' para que o processo<br>possa deixar o 'colchete<br>fechado'.<br>Essa modelagem pode |                |
|                                                | que deixam de ser<br>identificados como tal, mas<br>apresentados como não<br>conformes.                                                                                                    |                |

## 3 Administrar compliances

## **3.1** Criar uma regra de compliance

Você pode criar uma ou mais regras de compliance que você pode usar para uma verificação das regras de compliance.

### Procedimento

- 1. Abra o conjunto de dados que contém os processos para os quais você deseja executar uma verificação de regra de compliance.
- 2. Clique em **Compliance** no painel do conjunto de dados. A seção **Compliance** é aberta com a página **Conformidade**.
- 3. Clique em **Verificações de regras**. A página para gerenciar as regras de compliance é aberta.

Exemplo

A página tem esta aparência se ainda não tiver sido criada nenhuma regra.

| Home<br>Analysis<br>Data | <ul> <li>← Back</li> <li>CONFIGURATION</li> <li>         ■ Overview     </li> <li>         ■ Run log     </li> </ul>                                                                                                    | Data sets / my data set Compliance Conformance Rule checks + Create |
|--------------------------|----------------------------------------------------------------------------------------------------|---------------------------------------------------------------------|
| Analysis<br>Data         | CONFIGURATION<br>Overview<br>Run log                                                                                                    | Conformance Rule checks + Create O                                  |
| Data                     | 😰 Run log                                                                                                    |                                                                     |
| Cokmarks<br>Gallery      | Reference processes   Image: Reference processes   Image: Reference pro |                                                                     |
|                          | ☑ ComplianceInsight actionsDATA☑< Source tables                                                                                                    | You                                                                 |
| <b> </b> ∲-              | (+)<br>Data loaded                                                                                                    |                                                                     |

4. Clique em **Criar regra**. Abre-se a caixa de diálogo correspondente.

| Create rule        |        | ×      |
|--------------------|--------|--------|
| Describe your rule |        |        |
| Name *             |        |        |
| Compliance rule    |        |        |
| Identifier *       |        |        |
| Compliance rule    |        |        |
| Description        |        |        |
|                    |        |        |
|                    |        |        |
|                    | Create | Cancel |

- 5. Especifique um nome de regra. O nome será exibido no aplicativo **Compliance** se a regra for violada. Este nome é independente do idioma e não pode ser traduzido.
- 6. Especifique um identificador. O identificador deve ser exclusivo para cada regra de compliance.
- 7. Você pode inserir uma descrição opcional.
- 8. Clique em Criar.

Você criou uma regra de compliance. Abre-se a página da regra de compliance criada.

Agora você pode definir uma condição para a regra criada (página 50).

## **3.2** Crie uma condição para uma regra de compliance

Crie uma condição para a regra que deve ser satisfeita para que os casos sejam compliant.

#### Procedimento

- 1. Abra o conjunto de dados que contém a regra de compliance.
- 2. Clique em **Compliance** no painel do conjunto de dados. A seção **Compliance** é aberta com a página **Conformidade**.
- 3. Clique em Verificações de regras. A página Verificações de regras é aberta.
- 4. Clique em uma regra de compliance. Abre-se a página da regra de compliance.

#### Exemplo

Página de uma regra de compliance criada. Até agora não foi criada nenhuma condição de regra.

| :::                       | Contain set     ⇒       my data set     ⇒                                                                                                    | Data                                   |
|---------------------------|----------------------------------------------------------------------------------------------------|----------------------------------------|
| Home                      | ← Back                                                                                                    | Data sets / my data set / Compliance   |
| OO<br>Analysis            | CONFIGURATION Overview                                                                                                    | 🐼 Configure 🖉 Edit 🕞 Activate 💿 Add ru |
| Data<br>Data<br>Bookmarks | Image: Background of the second of the second of the s |                                        |
| Gallery                   | <ul> <li>Parameters</li> <li>Overlay assignments</li> <li>Work time</li> </ul>                                                                                                    |                                        |
|                           | ANALYSIS                                                                                                    |                                        |
|                           | <ul> <li>➢ Event log</li> <li>➢ Compliance</li> <li>➢ Insight actions</li> </ul>                                                                                                    | Define<br>Desc                         |
|                           | DATA<br>Source tables                                                                                                    |                                        |
| <b> </b> ∳-               | C Extractions                                                                                                    |                                        |

5. Clique em **Criar condição**. A página para a criação de uma condição de regra é aberta, incluindo uma condição predefinida.

| All                                | Has issues           |                            |
|------------------------------------|----------------------|----------------------------|
| Q Search                           |                      |                            |
| Case G                             | In any case $$       |                            |
| (REC) Case ID                      | Check ( Select value | ie % ≣ )                   |
| (IBC) Case compliance              |                      |                            |
| 123 Case duration                  |                      |                            |
| ⊏o Case end time                   |                      |                            |
| ⊏o⊂ Case start time                |                      |                            |
| (RBC) Current case status          |                      |                            |
| Number of activities per case      | Preview              |                            |
| Number of cases                    | Case ID              | compliance rule compliance |
| Number of connections per c        | Case ID              | compliance_rule_compliance |
| Ind Pule check                     | Order_100291         | false                      |
|                                    | Order_100617         | false                      |
| IBC Variant ID                     | Order_100177         | false                      |
| Case Case Durchase to Day Enhancem | Order_100163         | false                      |

6. Agora você pode definir uma condição de regra usando o editor visual. Para obter detalhes sobre como usar o editor, consulte o capítulo Usar o editor visual.

Cada condição é composta por duas expressões booleanas: o escopo e o requisito. O escopo de aplicação restringe os casos abrangidos pela regra, ou seja, todos os casos que são avaliados como verdadeiros por essa regra. Se quiser que a regra seja aplicada sem restrições, não é necessário especificar um escopo explícito, mas pode selecionar **Em qualquer caso**.

| In any case 🗸 |      |
|---------------|------|
| In any case   |      |
| In case of    | =• ) |

O requisito é a parte que é avaliada para determinar se um caso no escopo está em conformidade com a regra. Se um caso estiver fora do escopo, não poderá violar a regra, portanto passa no teste sem ter que atender ao requisito. Em outras palavras, toda a regra é avaliada como falsa somente se o escopo for avaliado como verdadeiro e o requisito for avaliado como falso. Em todos os outros casos, a regra é avaliada como verdadeira.

Exemplo

Como exemplo, definimos uma regra muito simples que se aplica a todos os casos e sempre falha. Se sua regra estiver sintaticamente bem formada, você poderá visualizar os resultados da avaliação.

| Model<br>🕇 🐼                                                                                                    | Update compliance check condition |                         |  |
|----------------------------------------------------------------------------------------------------|-----------------------------------|-------------------------|--|
| All                                                                                                    | 🖉 Valid                           |                         |  |
| Q Search                                                                                                    |                                   |                         |  |
| ✓ <b>Г</b> Case                                                                                                    | In any case 🗸                     |                         |  |
| (RBC) Case ID                                                                                                    | Check ( ( 💷 0                     | <b>≣</b> EQUA           |  |
| (RBC) Case compliance                                                                                                    |                                   |                         |  |
| Case duration                                                                                                    |                                   |                         |  |
| 🔁 Case end time                                                                                                    | Preview                           |                         |  |
| 🔁 Case start time                                                                                                    | Case ID                           | compliance_rule_complia |  |
| (RBC) Current case status                                                                                                    | Order_100291                      | false                   |  |
| Number of activities per case                                                                                                    | Order_100294                      | false                   |  |
| All   Search   Case   Case ID   Case Compliance   Case duration   Case duration   Case and time   Case start time   Case start time   Case start time   Number of activities per case   Number of cases   Number of cases   Number of cases   Number of connections per c   Rule check   Variant ID | Order_100296                      | false                   |  |
| 123 Number of cases                                                                                                    | Order_100174                      | false                   |  |
| Number of connections per c                                                                                                    | Order_100617                      | false                   |  |
| nsc Rule check                                                                                                    | Order_100283                      | false                   |  |
|                                                                                                    | Order_100177                      | false                   |  |
|                                                                                                    |                                   |                         |  |
| ® <sup>→</sup>   Drag and drop fields                                                                                                    |                                   |                         |  |

### 7. Clique em **Atualizar**.

Você criou uma condição de regra. A condição é exibida na página de regra. Você deve ativar explicitamente a regra para aplicá-la (página 56).

Regra de compliance ativada, incluindo uma condição de regra.

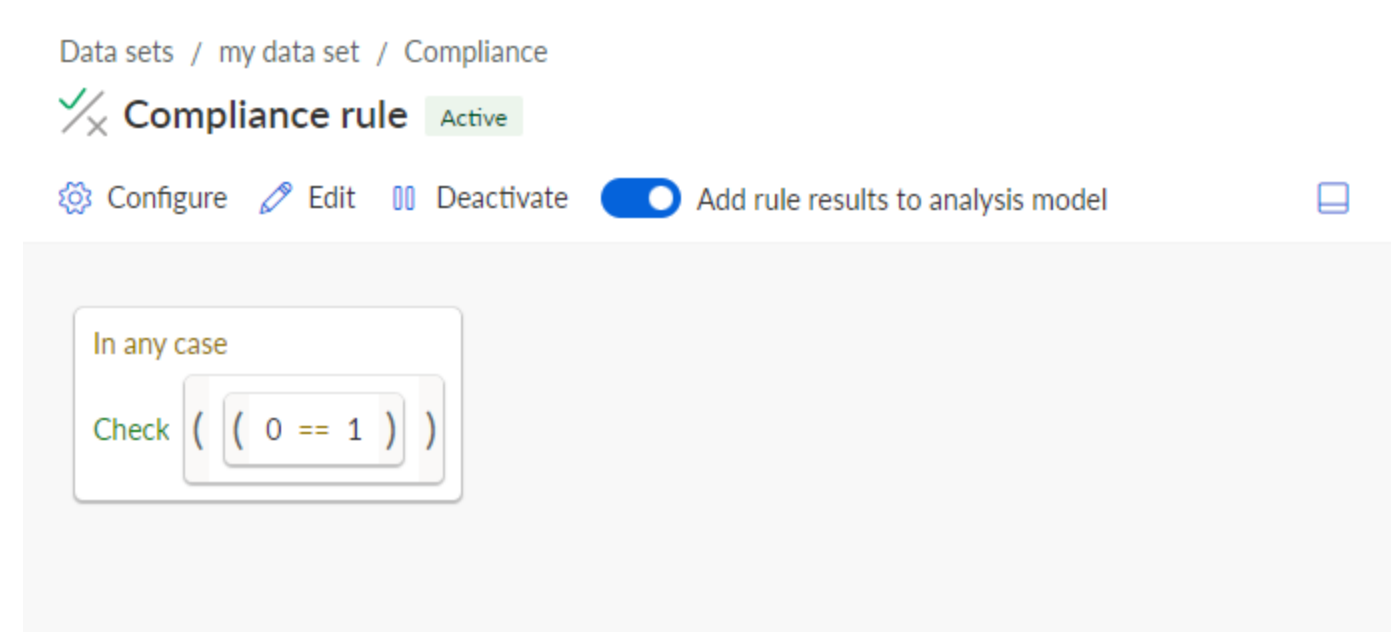

## 3.3 Ativar uma regra de compliance

Você deve ativar explicitamente a regra de compliance para que ela seja aplicada (página 56). Somente regras ativadas estão disponíveis em suas análises.

A regra de compliance ativada está disponível na lista de problemas de regra de conformidade no aplicativo **Compliance**. Você pode empurrar um apontamento com uma regra específica como um filtro do aplicativo **Compliance** (página 3).

Você também pode usar a regra de compliance como um sintoma na mineração de causa raiz.

#### Procedimento

- 1. Abra o conjunto de dados que contém a regra de compliance.
- 2. Clique em **Compliance** no painel do conjunto de dados. A seção **Compliance** é aberta com a página **Conformidade**.
- 3. Clique em Verificações de regras. A página Verificações de regras é aberta.
- 4. Clique em uma regra de compliance. Abre-se a página da regra de compliance.
- 5. Clique em Ativar.

A regra de compliance é ativada para suas análises.

Para desativar a regra, clique em **Desativar**.

Você pode disponibilizar a regra ativada no modelo de análise como um campo adicional. (página 57)

Regra de compliance ativada, incluindo uma condição de regra.

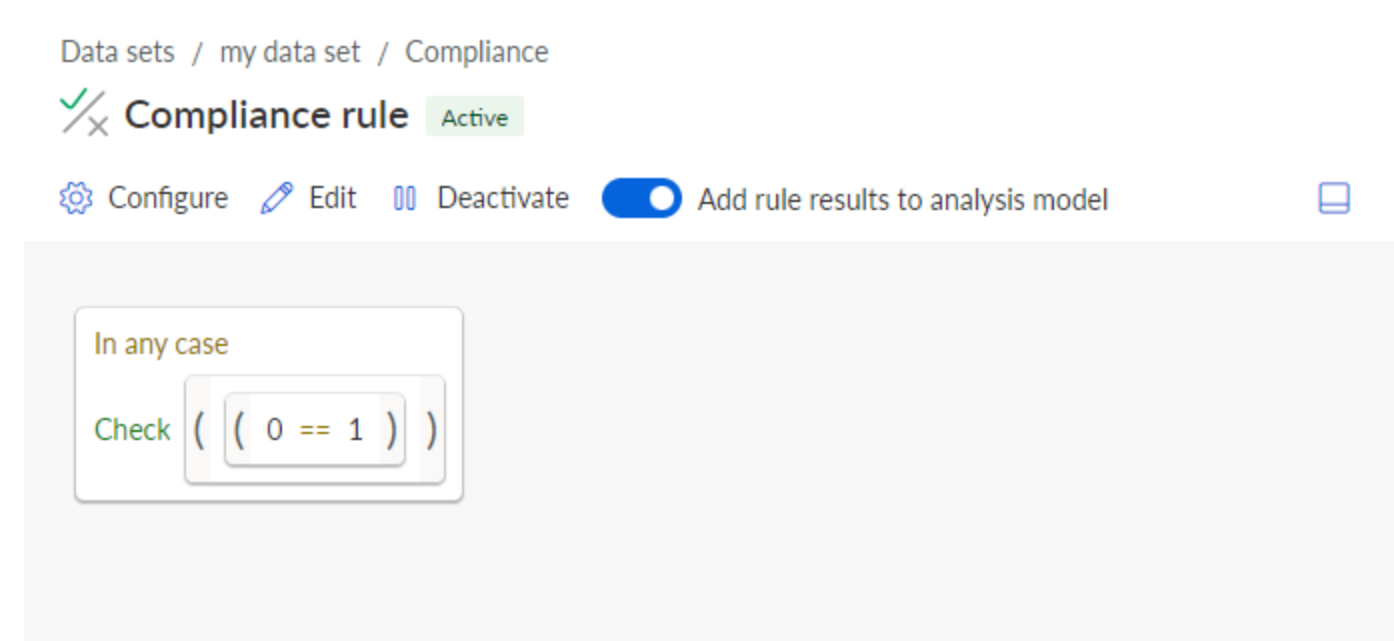

## 3.4 Utilizar regra de compliance no modelo de análise

Você pode fornecer uma regra de conformidade no modelo de análise como um campo adicional que você pode usar como qualquer outro campo na análise, por exemplo, para definir um campo calculado, criar um gatilho de insight ou usá-lo como um critério de análise em uma análise fora do aplicativo de **Conformidade**.

#### Pré-requisito

Você criou uma regra de compliance. (página 47)

#### Procedimento

- 1. Abra o conjunto de dados para o qual você criou a regra de conformidade.
- 2. Clique em **Compliance** no painel do conjunto de dados. A seção **Compliance** é aberta com a página **Conformidade**.
- 3. Clique em **Verificações de regras**. A página para gerenciar as regras de conformidade é aberta.
- 4. Clique em uma regra de compliance. Abre-se a página de alteração.
- 5. Clique em **Ativado** para habilitar a regra se isso ainda não tiver sido feito.
- 6. Ative a opção Adicionar resultados da regra ao modelo de análise.

Você ativou o uso da regra de conformidade no modelo de análise. A regra de conformidade está agora disponível como campo calculado () no modelo de análise.

Você pode traduzir o nome do campo calculado (o nome do campo que é usado nas análises). Mas esse nome é independente do nome da regra que aparece na configuração da regra e no aplicativo **Conformidade**.

A regra de conformidade é listada como um campo calculado () no objeto **Caso** no modelo de análise.

Data sets / my data set

## Analysis model

| 🚿 Hide field 🖓 Translate field 🖉 Edit                 | 😪 Settings 📋 Duplicate 🗊 Delete |
|-------------------------------------------------------|---------------------------------|
| Model * 🕸                                             | Compliance rule<br>III Text     |
| Q Search                                              | false                           |
| ✓ Case                                                |                                 |
| Ë₀ Case start time                                    |                                 |
| 📧 Current case status                                 |                                 |
| Number of activities per case                         |                                 |
| Number of cases                                       |                                 |
| Number of connections per c                           |                                 |
| Rule check                                            |                                 |
| 📧 Variant ID                                          |                                 |
| 🔮 📧 Compliance rule                                   |                                 |
| > DE Case<br>Purchase to Pay - Enhancem               |                                 |
| > 🕞 Case 🗛                                            |                                 |
| > DE Case / Activity<br>Purchase to Pay - Activity ta |                                 |

## 3.5 Excluir uma regra de compliance

Você pode excluir regras de compliance existentes. Observe que uma regra de compliance excluída é removida da página **Verificações de regras** e do aplicativo **Compliance**. Mas os dados da regra permanecem no conjunto de dados, assim como todos os atributos calculados para casos, todas as verificações de compliance e filtros. Você deve recalcular a configuração da regra de compliance (página 60) para removê-la completamente.

Depois de excluir uma regra, você pode criar uma nova regra com o mesmo nome. No entanto, você não pode criar uma nova regra com o mesmo ID que a regra excluída até recalcular a configuração da regra de compliance (página 60).

#### **Aviso**

As regras de compliance excluídas não poderão ser restauradas.

Se você excluir ou desativar uma regra ativa da qual outros cálculos dependem ou remover o campo do modelo de análise, será exibida uma caixa de diálogo de aviso que lista os atributos dependentes. Você pode excluir a regra, mas os cálculos dependentes deixam de funcionar.

#### Procedimento

- 1. Abra o conjunto de dados que contém a regra de compliance que você deseja excluir.
- 2. Clique em **Compliance** no painel do conjunto de dados. A seção **Compliance** é aberta com a página **Conformidade**.
- 3. Clique em **Verificações de regras**. A página para gerenciar as regras de compliance é aberta.
- 4. Selecione a regra de compliance.
- 5. Clique em **Excluir**.
- 6. Clique novamente em **Excluir**.

Você excluiu uma regra de compliance.

Você deve recalcular o conjunto de dados (página 60).

## 3.6 Recalcular o conjunto de dados

Você deve recalcular o conjunto de dados quando fizer determinadas alterações. Por exemplo, ativar ou desativar uma regra, criar ou excluir uma coluna de caso para uma regra ativa ou alterar a lógica de uma regra ativa requer um recálculo. Se for necessário um recálculo, você será informado com uma nota apropriada.

#### Procedimento

- 1. Abra o conjunto de dados que contém a regra de compliance que você deseja recalcular.
- 2. Clique em **Compliance** no painel do conjunto de dados. A seção **Compliance** é aberta com a página **Conformidade**.

- 3. Clique em **Verificações de regras**. A página para gerenciar as regras de compliance é aberta.
- 4. Clique em **Calcular novamente**.

O conjunto de dados é recalculado.

### Exemplo

| Data sets / my<br>Compliance | data set                            |                                               |                                  |
|------------------------------|-------------------------------------|-----------------------------------------------|----------------------------------|
| Conformance                  | Rule checks + Create                | ○ Refresh                                     |                                  |
| (i) The compliance of        | onfiguration was changed. Next, the | e compliance of the cases needs to be recalcu | ulated based on the new configur |
| Name ↑                       |                                     |                                               | Analysis field                   |
| ∜ <sub>×</sub> Com           | pliance rule                        |                                               | Provided                         |

## 4 Integrar ARIS e ARIS Process Mining para análise da conformidade

A integração do ARIS e do ARIS Process Mining permite executar uma análise de conformidade (página 1).

Os procedimentos para configurar a integração dependem da edição do ARIS que você está usando.

### ARIS DAS EDIÇÕES BASIC E ADVANCED

Se você estiver usando ARIS **Basic** ou **Advanced**, siga as etapas de configuração descritas no capítulo Integração de ARIS Basic e Advanced (página 62).

### ARIS DA EDIÇÃO ENTERPRISE

Se você estiver usando o **ARIS Enterprise** , siga as etapas de configuração descritas no capítulo Integração do ARIS Enterprise (página 73).

#### Nota

Se você usar o ARIS e o ARIS Process Mining em uma distribuição combinada, não precisará integrar o ARIS e o ARIS Process Mining separadamente.

## 4.1 Integração do ARIS Basic and Advanced

## 4.1.1 Pré-requisitos

### PRÉ-REQUISITOS PARA O ARIS PROCESS MINING

Você tem o direito de função de **Administrador de usuários**. Você tem o direito de função de **Administrador de dados**.

### PRÉ-REQUISITOS PARA ARIS BASIC E ARIS ADVANCED

Você tem o direito de Gerenciamento de área de projeto.

#### NOTA

Para que seja possível usar a transferência de variantes do ARIS Process Mining para o ARIS, uma conta de usuário com o mesmo nome e o endereço de e-mail que o nome do usuário deve estar disponível no ARIS Process Mining e ARIS.

## 4.1.2 Configurar a integração

Para configurar a integração do ARIS Process Mining e do ARIS, abra os dois aplicativos em paralelo em guias separadas do navegador da web. No caso de algumas configurações, você precisa copiar dados de um aplicativo para o outro.

### ABRA A PÁGINA DE INTEGRAÇÃO DO ARIS NO ARIS PROCESS MINING

- 1. Abra o ARIS Process Mining.
- 2. Clique no ícone ::: Menu Navegação > Administração no cabeçalho do programa.
- 3. Clique em Integração ARIS no painel Administração.

## A página **Integração do ARIS** é aberta.

| III ARIS Process Min                   | ning Administration                                                                                                    |
|----------------------------------------|----------------------------------------------------------------------------------------------------|
| ≡                                      | ARIS integration                                                                                                    |
| Administration<br>Moverview<br>R Users | Integrate with other ARIS products<br>Integrate with your ARIS Cloud or self-hosted ARIS installation to exchange processes ar<br>Learn more                                      |
| Install solution                       | Configure your ARIS integration<br>Select your ARIS edition you want to integrate                                                                                                 |
| ARIS integration                       | ARIS Advanced/Basic           Project room name                                                                                                    |
| °∂ Identity Management                 | ARIS Enterprise                                                                                                    |
|                                        | Include ARIS Portal into navigation menu<br>Allow users to switch to your ARIS Portal via navigation menu<br>Include into navigation menu                                         |
|                                        | Transfer process variants to ARIS Repository Allow users to transfer selected process variants into your ARIS Repository This requires ARIS authentication Enable variants export |
|                                        | Receive reference process for Conformance Checking<br>Create a system integration to allow users to transfer reference processes from your ARI<br>Create ARIS system integration  |
|                                        | Dis                                                                                                    |
|                                        |                                                                                                    |

### CONECTE O ARIS PROCESS MINING AO ARIS E ATIVE O LINK PARA O ARIS

Especifique a área de projeto do ARIS à qual você deseja se conectar e ative o link para o ARIS que permita alternar do ARIS Process Mining para o ARIS.

- 1. Ative a opção **Ativar integração do ARIS**.
- 2. Em Configurar a integração do seu ARIS, ative o ARIS Advanced/Basic.

Insira o nome da área de projeto ao qual deseja se conectar, por exemplo, my\_ARIS\_ProjectRoom.

- 3. Ative a opção Incluir o ARIS no menu de navegação.
- 4. Clique em Aplicar.

O link para ARIS é ativado.

Mantenha a página **Integração do ARIS** aberta.

Para exibir o link do **ARIS** no **menude Navegação** (iii), você precisa recarregar a guia do ARIS Process Mining. Pode demorar alguns minutos até que o link esteja disponível no menu.

Conecte o ARIS Advanced ou Basic e ative o link do **Portal ARIS**.

| <b>ARIS</b> Process Mining Administration |                                                                             |  |  |
|-------------------------------------------|-----------------------------------------------------------------------------|--|--|
|                                           | ARIS integration                                                            |  |  |
| Administration                            | Integrate with other ARIS products                                          |  |  |
| Dverview                                  | Integrate with your ARIS Cloud or self-hosted ARIS installation to exchange |  |  |
| ୧ନ Users                                  | Learn more                                                                  |  |  |
| Install solution                          | Configure your ARIS integration                                             |  |  |
| SYSTEM                                    | Select your ARIS edition you want to integrate                              |  |  |
| O ARIS integration                        | ARIS Advanced/Basic                                                         |  |  |
| ♀ System integration                      | Project room name                                                           |  |  |
| Co. Identity Management                   | my_ARIS_ProjectRoom                                                         |  |  |
| ,,                                        | O ARIS Enterprise                                                           |  |  |
|                                           |                                                                             |  |  |
|                                           | Include ARIS Portal into navigation menu                                    |  |  |
|                                           | Allow users to switch to your ARIS Portal via navigation menu               |  |  |
|                                           | Include into navigation menu                                                |  |  |
|                                           |                                                                             |  |  |

## ABRA A PÁGINA DE INTEGRAÇÃO DO ARIS PROCESS MINING NO ARIS

- 1. Abra o ARIS em uma guia separada do seu navegador da Web.
- 2. Clique em 🗰 Inicializador de aplicativos > 💣 Administração.
- 3. Clique em **Process Mining**.

#### Abre-se a página Integração do ARIS Process Mining.

| III ARIS      | 🔦 Manage settings        |                |                         |  |
|---------------|--------------------------|----------------|-------------------------|--|
| User manageme | ent Publication settings | Process mining | Licenses & Subscription |  |

## **ARIS Process Mining integration**

Integrate with your ARIS Process Mining to exchange models.

#### Configure your ARIS Process Mining integration

Specify your project room name of your subscription.

Project room name

#### Add ARIS Process Mining to application launcher

Allow users to switch to your ARIS Process Mining project room via application launcher.

Include into application launcher

#### Transfer reference processes for Conformance Check

Allow users to transfer a BPMN model via ARIS Designer to ARIS Process Mining.

Enable transfer of reference process

This requires the configuration of ARIS system integration in ARIS Process Mining.

#### Receive process data from ARIS Process Mining

Allow users to import process data from ARIS Process Mining.

Enable import of process data

Credentials and URL endpoint to configure ARIS authorization service in ARIS Process Mining.

#### Identity Management Service (SCIM)

Allow SCIM 2.0 (System for Cross-domain identity management) client to manage the system user identities.

Enable identity management service

| _ |   |       |  |
|---|---|-------|--|
|   | - | <br>- |  |
|   | - | - 1   |  |
|   |   | -     |  |
|   |   | _     |  |
|   |   |       |  |
|   |   |       |  |

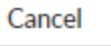

### CONECTE O ARIS AO ARIS PROCESS MINING E HABILITE O LINK PARA O ARIS PROCESS MINING

Especifique a área de projeto do ARIS Process Mining à qual você deseja se conectar e ative o link para o ARIS Process Mining que permita alternar do ARIS para o ARIS Process Mining.

- Em Configurar a integração ao seu ARIS Process Mining, insira o nome da área de projeto do ARIS Process Mining que você deseja conectar, por exemplo, my\_ProcessMining\_ProjectRoom.
- 2. Em Adicionar o ARIS Process Mining ao iniciador de aplicativos, ative a opção Adicionar ao iniciador de aplicativos.

Digite o **URL do ARIS Process Mining**, por exemplo, https://mc.ariscloud.com.

3. Clique em **Salvar**.

O link para ARIS Process Mining é ativado.

Para exibir o link no menu **Inicializador de aplicativos**, você precisa recarregar a guia do ARIS. Pode demorar alguns minutos até que o link esteja disponível no menu.

Conecte o ARIS Process Mining e habilite o link do ARIS Process Mining no ARIS.

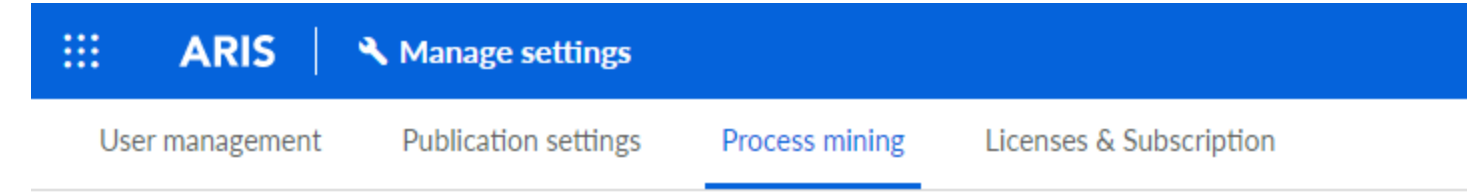

# **ARIS Process Mining integration**

Integrate with your ARIS Process Mining to exchange models.

Configure your ARIS Process Mining integration

Specify your project room name of your subscription.

Project room name

my\_ProcessMIning\_ProjectRoom

### Add ARIS Process Mining to application launcher

Allow users to switch to your ARIS Process Mining project room via application launcher.

Include into application launcher

ARIS Process Mining URL

https://mc.ariscloud.com

### ATIVAR E CONFIGURAR A TRANSFERÊNCIA DE VARIANTES

Primeiro, você deve habilitar a importação de dados do processo no ARIS antes de configurar a transferência de variante no ARIS Process Mining.

- 1. Em **Receber dados do processo do ARIS Process Mining**, habilite a opção **Ativara importação de dados de processo**.
- 2. Digite o **URL de retorno de chamada** para sua área de projeto do ARIS Process Mining. https://<host name>/umc/rest/oauth/callback?tenant=<tenant ID>&provider=umc
Substitua **<host name>** pelo nome de host da instalação do ARIS Process Mining. O nome de host padrão é **processmining.ariscloud.com**. Substitua <tenant ID> pelo nome da área de projeto ARIS Process Mining para o qual você deseja habilitar a transferência de dados, por exemplo, my\_ProcessMining\_ProjectRoom.

### Exemplo

https://processmining.ariscloud.com/umc/rest/oauth/callback?tenant=my\_Process Mining\_ProjectRoom&provider=umc

3. Clique em Salvar.

São fornecidos um ID do cliente, um segredo do cliente e um URL bem conhecido. Você precisa dos dados de acesso para configurar a exportação do processo no ARIS Process Mining. Copie os dados para a área de transferência e cole-os nos campos correspondentes na **integração do ARIS**, conforme descrito na etapa 6 abaixo.

#### Exemplo

Receive process data from ARIS Process Mining

Allow users to import process data from ARIS Process Mining.

Enable import of process data

Credentials and URL endpoint to configure ARIS authorization service in ARIS Process Mining.

| C-II |      |       |
|------|------|-------|
| (all | nack | 1 161 |
| Call | Dack | UNL   |

| https://processmining.ariscloud.com/umc/rest/oauth/callbac |   |  |  |  |
|------------------------------------------------------------|---|--|--|--|
| Client ID                                                  |   |  |  |  |
| xxxxxxxxxxxxxxxxxxxxxxxxxxxxxxxxxxxxxx                     | Ē |  |  |  |
| Client secret                                              |   |  |  |  |
| Ixxxxxxxxxxxxxxxxxxxxxxxxxxxxxxxxxx                        | Ē |  |  |  |
| Well-known URL                                             |   |  |  |  |
| https://mc.ariscloud.com/api/oauth/region/my_ARIS_ProjectR | Ĩ |  |  |  |

- 4. Abra a guia ARIS Process Mining com a página de integração do ARIS.
- 5. Em **Transferir variantes de processo para o Repositório ARIS**, ative a opção **Ativar exportação de variantes**.
- Copie o ID do cliente, o segredo do cliente e o URL bem conhecido fornecido na página integração de ARIS Process Mining e insira-os nos campos de entrada correspondentes.

### Exemplo

| Transfer process variants to ARIS Repository                                                                                            |
|----------------------------------------------------------------------------------------------------|
| Allow users to transfer selected process variants into your ARIS Repository This requires the configuration of your ARIS authentication |
| Enable variants export                                                                                                    |
| Configure your ARIS authorization service                                                                                               |
| Provides the credentials and URL endpoint to connect the ARIS authorization service                                                     |
| Where do I get Client ID, Client Secret and URL endpoints?                                                                              |
| Client ID                                                                                                    |
| xxxxxxxxxxxxxxxxxxxxxxx030cc9b1ae08                                                                                                    |
| Client Secret                                                                                                    |
| *********************                                                                                                    |
| Well known URL (for self configuration)                                                                                                 |
| https://mc.ariscloud.com/api/oauth/region/my_ARIS_ProjectRoom                                                                           |
| Configure endpoints manually                                                                                                    |

#### 7. Clique em Aplicar.

A transferência de variantes é ativada e configurada.

# ATIVAR E CONFIGURAR A TRANSFERÊNCIA DE PROCESSO PARA ANÁLISE DA CONFORMIDADE

Primeiro, você deve criar uma integração de sistema ARIS no ARIS Process Mining antes de configurar a transferência de processo no ARIS.

#### Pré-requisito

O link para o ARIS Process Mining deve ser ativado, como mostrado acima.

- 1. Clique em **Criar integração do sistema ARIS** na parte inferior da página **Integração ARIS**. Abre-se a caixa de diálogo correspondente.
- 2. Insira um nome, por exemplo, ARIS ConfCheck e uma descrição opcional.
- 3. As Credenciais de cliente devem estar selecionadas como Tipo de concessão (OAuth).
- 4. Clique em Adicionar. A caixa de diálogo Dados de acesso do ARIS Connect é aberta.

A caixa de diálogo fornece o ID do cliente e o segredo. Mantenha o diálogo aberto. Você precisa dos dados de acesso para configurar a exportação do processo no ARIS. Copie os dados para a área de transferência e cole-os nos campos correspondentes na **integração do ARIS Process Mining**, conforme descrito na etapa 8 abaixo.

#### Exemplo

Dados de acesso da integração do sistema ARIS.

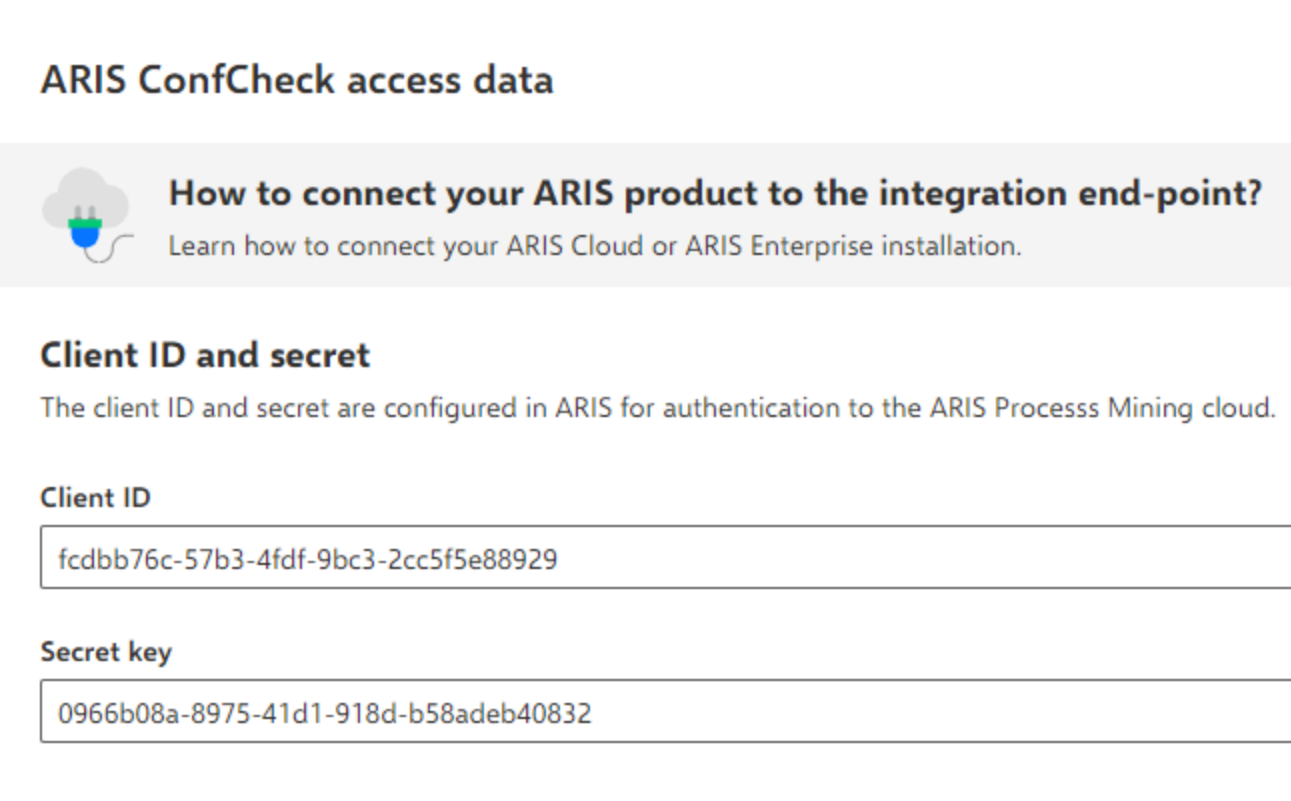

Quando você clica em **Concluído**, a caixa de diálogo é fechada e a integração do sistema ARIS é criada e listada no componente de **Integração do sistema** com o nome que você especificou. Você pode ignorar o status da integração do sistema exibido na lista.

- 5. Abra a guia ARIS com a página de integração do ARIS Process Mining.
- 6. O link para o ARIS Process Mining deve estar ativado, como mostrado acima.
- 7. Em **Transferir processo de referência para Verificação de Conformidade**, habilite a opção **Ativar transferência de processo de referência**.

8. Copie o ID do cliente e o segredo fornecido da **integração do ARIS** sistema que você criou no ARIS Process Mining, conforme descrito na etapa 4. Insira os dados nos campos de entrada correspondentes.

Transfer reference processes for Conformance Check

Allow users to transfer a BPMN model via ARIS Designer to ARIS Process Mining.

Enable transfer of reference process

This requires the configuration of ARIS system integration in ARIS Process Mining.

Client ID

fcdbb76c-57b3-4fdf-9bc3-2cc5f5e88929

Client secret

Clique em Salvar.

A transferência de processo para análise da conformidade é ativada e configurada.

Agora, você pode transferir modelos BPMN do ARIS para o ARIS Process Mining. Esse recurso permite a execução da verificação de conformidade por meio do ARIS Process Mining.

O botão 👬 Transferir como processo de referência para o ARIS Process Mining está disponível no designer do modelo ARIS. Abra um modelo BPMN, abra a guia Modelo, clique no botão 🖼 Verificação de conformidade -> 👬 Transferir como processo de referência para o ARIS Process Mining.

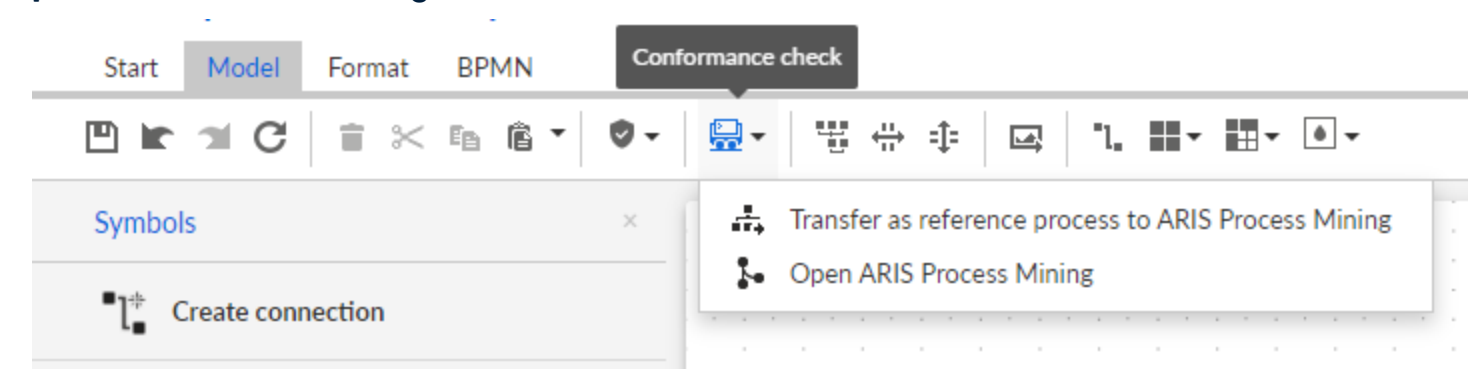

# 4.2 Integração do ARIS Enterprise

4.2.1 Prerrequisitos

### PRERREQUISITOS PARA O ARIS PROCESS MINING

Você tem o direito de função de **Administrador de usuários**. Você tem o direito de função de **Administrador de dados**.

### PRÉ-REQUISITOS PARA O ARIS

Você tem o direito de função de **Administrador de usuários**. Você tem o direito de função **Administrador técnico de configuração**.

### NOTA

Para que seja possível usar a transferência de variantes do ARIS Process Mining para o ARIS, uma conta de usuário com o mesmo nome e o endereço de e-mail que o nome do usuário deve estar disponível no ARIS Process Mining e ARIS.

## 4.2.2 Configurar a integração

Para configurar a integração do ARIS Process Mining e do ARIS, abra os dois aplicativos em paralelo em guias separadas do navegador da web. No caso de algumas configurações, você precisa copiar dados de um aplicativo para o outro.

### Procedimento

### ABRA A PÁGINA DE INTEGRAÇÃO DO ARIS NO ARIS PROCESS MINING

- 1. Abra o ARIS Process Mining.
- 2. Clique no ícone ::: Menu Navegação > Administração no cabeçalho do programa.
- 3. Clique em Integração ARIS no painel Administração.

### A página **Integração do ARIS** é aberta.

| III ARIS Process Min                   | ning Administration                                                                                                    |
|----------------------------------------|----------------------------------------------------------------------------------------------------|
| ≡                                      | ARIS integration                                                                                                    |
| Administration<br>Moverview<br>R Users | Integrate with other ARIS products<br>Integrate with your ARIS Cloud or self-hosted ARIS installation to exchange processes ar<br>Learn more                                      |
| Install solution                       | Configure your ARIS integration<br>Select your ARIS edition you want to integrate                                                                                                 |
| ARIS integration                       | ARIS Advanced/Basic           Project room name                                                                                                    |
| °∂ Identity Management                 | ARIS Enterprise                                                                                                    |
|                                        | Include ARIS Portal into navigation menu<br>Allow users to switch to your ARIS Portal via navigation menu<br>Include into navigation menu                                         |
|                                        | Transfer process variants to ARIS Repository Allow users to transfer selected process variants into your ARIS Repository This requires ARIS authentication Enable variants export |
|                                        | Receive reference process for Conformance Checking<br>Create a system integration to allow users to transfer reference processes from your ARI<br>Create ARIS system integration  |
|                                        | Dis                                                                                                    |
|                                        |                                                                                                    |

### CONECTE O ARIS PROCESS MINING AO ARIS E ATIVE O LINK PARA O ARIS

Especifique a área de projeto do ARIS à qual você deseja se conectar e ative o link para o ARIS que permita alternar do ARIS Process Mining para o ARIS.

- 1. Ative a opção **Ativar integração do ARIS**.
- 2. Em Configurar a integração do seu ARIS, ative o ARIS Enterprise.

Especifique a URL da sua edição ARIS Enterprise, incluindo a área de projeto à qual você deseja se conectar. Você pode copiar o URL da barra de endereço do navegador. Especifique a URL da seguinte forma.

https://<host name>/#<ARIS project room name>

### Exemplo

https://mycompany.ariscloud.com/#my\_ARIS\_ProjectRoom

- 3. Ative a opção Incluir o ARIS no menu de navegação.
- 4. Clique em Aplicar.

O link para ARIS é ativado.

Mantenha a página Integração do ARIS aberta.

Para exibir o link do **ARIS** no **menu de Navegação** (iii), você precisa recarregar a guia do ARIS Process Mining. Pode demorar alguns minutos até que o link esteja disponível no menu. VERIFICAÇÃO DE COMPLIANCE COM O ARIS PROCESS MINING

### Exemplo

Conecte o ARIS Enterprise e ative o link do **ARIS**.

| III ARIS Process Min                                                                            | ning Administration                                                                                                    |
|-------------------------------------------------------------------------------------------------|----------------------------------------------------------------------------------------------------|
| =                                                                                               | ARIS integration                                                                                                    |
| Administration                                                                                  | Integrate with other ARIS products<br>Integrate with your ARIS Cloud or self-hosted ARIS installation to exchange                                                              |
| SYSTEM                                                                                          | Configure your ARIS integration<br>Select your ARIS edition you want to integrate                                                                                              |
| ♣       ARIS integration         ♀       System integration         ♀       Identity Management | <ul> <li>ARIS Advanced/Basic</li> <li>ARIS Enterprise</li> <li>URL to the self-hosted ARIS installation</li> </ul>                                                             |
|                                                                                                 | Include ARIS Portal into navigation menu<br>Allow users to switch to your ARIS Portal via navigation menu<br>Include into navigation menu                                      |
|                                                                                                 | Transfer process variants to ARIS Repository<br>Allow users to transfer selected process variants into your ARIS Repository T<br>ARIS authentication<br>Enable variants export |
|                                                                                                 | Receive reference process for Conformance Checking<br>Create a system integration to allow users to transfer reference processes fr<br>Create ARIS system integration          |

### ABRIR A ADMINISTRAÇÃO DO ARIS

- 1. Abra o ARIS em uma guia separada do seu navegador da Web.
- 2. Clique em 🗰 Inicializador de aplicativos > 💣 Administração.
- 3. Clique em 🕎 Configuração>Conteúdo publicado>Publicar bancos de dados.

A administração do ARIS abre.

### CONECTE O ARIS AO ARIS PROCESS MINING E HABILITE O LINK PARA O ARIS PROCESS MINING

Especifique a área de projeto do ARIS Process Mining à qual você deseja se conectar e ative o link para o ARIS Process Mining que permita alternar do ARIS para o ARIS Process Mining.

- 1. Clique em 🖽 Configuração > Gestão de usuários.
- 2. Clique na seta ao lado do **Comutador de aplicações**.
- 3. Clique em Geral.
- 4. Clique em *d***Editar**.
- 5. Ative a opção Ativar conexão para o ARIS Process Mining.
- 6. Digite o **URL do ARIS Process Mining**, por exemplo, https://mc.ariscloud.com.
- 7. Na caixa de entrada **Tenant**, insira o nome da área de projeto do ARIS Process Mining à qual você deseja se conectar, por exemplo, my\_ProcessMining\_ProjectRoom.
- 8. Clique em **Esalvar**.

O link para ARIS Process Mining é ativado.

Para exibir o link no **Inicializador de aplicativos** (:::), você precisa recarregar a guia do ARIS. Pode demorar alguns minutos até que o link esteja disponível no menu. VERIFICAÇÃO DE COMPLIANCE COM O ARIS PROCESS MINING

### Exemplo

Conecte o ARIS Process Mining e habilite o link do ARIS Process Mining no ARIS.

| ::: A                                         | <b>RIS</b> Administrat | on                    | 🖽 Configuration                | S 😫                      |
|-----------------------------------------------|------------------------|-----------------------|--------------------------------|--------------------------|
| Portal                                        | User management        | ARIS document storage | Process Governar               | nce Collaboration        |
|                                               |                        |                       |                                |                          |
| ▶ Infractruct                                 | 150                    |                       |                                |                          |
| <ul> <li>Kerberos</li> </ul>                  | ure                    |                       |                                |                          |
| ► LDAP                                        |                        | Enable connec         | tion to ARIS Process<br>Mining |                          |
| User-define                                   | ed notifications       | ARIS                  | Process Mining URL             | https://mc.ariscloud.com |
| <ul> <li>Password p</li> <li>SAMI</li> </ul>  | policy                 |                       | Tenant                         | my_ProcessMining_Project |
| <ul> <li>Security</li> </ul>                  |                        |                       |                                |                          |
| ► SMTP                                        |                        |                       |                                |                          |
| ► Users                                       |                        |                       |                                |                          |
| <ul> <li>SCIM</li> <li>Application</li> </ul> | switcher               |                       |                                |                          |
| General                                       |                        |                       |                                |                          |
| ► OAuth2.0                                    |                        |                       |                                |                          |
|                                               |                        |                       |                                |                          |
|                                               |                        |                       |                                |                          |
|                                               |                        |                       |                                |                          |
|                                               |                        |                       |                                |                          |
|                                               |                        |                       |                                |                          |
|                                               |                        |                       |                                |                          |
|                                               |                        |                       |                                |                          |
|                                               |                        |                       |                                |                          |
|                                               |                        |                       |                                |                          |
|                                               |                        |                       |                                |                          |
|                                               |                        |                       |                                |                          |
|                                               |                        |                       |                                |                          |
|                                               |                        |                       |                                |                          |
|                                               |                        |                       |                                |                          |

### ATIVAR E CONFIGURAR A TRANSFERÊNCIA DE VARIANTES

É necessário criar uma conexão no ARIS para configurar a transferência de variante no ARIS Process Mining.

- 1. Clique em 🗗 Aplicações.
- 2. Clique em + Inserir aplicação.
- 3. Insira um nome, por exemplo, Conexão para ARIS Process Mining.
- 4. Insira uma descrição opcional.
- 5. Selecione Código de autorização no menu suspenso Tipo de concessão.
- 6. Insira **UserProfile** no campo de entrada **Escopos**.
- 7. Digite o Redirecionar URL para sua área de projeto do ARIS Process Mining. https://<host name>/umc/rest/oauth/callback?tenant=<tenant ID>&provider=umc Substitua <host name> pelo nome do URL do ARIS Process Mining. O nome de host padrão é processmining.ariscloud.com. Substitua <tenant ID> pelo nome da área de

projeto do ARIS Process Mining à qual você deseja se conectar.

#### Exemplo

https://processmining.ariscloud.com/umc/rest/oauth/callback?tenant=my\_Process Mining\_ProjectRoom&provider=umc

#### 8. Clique em + Adicionar.

| III ARIS Adm                    | inistration                                   | <u>1111</u>         | Ŷ                      | <u>88</u>                       | 3                      | 2        |              |
|---------------------------------|-----------------------------------------------|---------------------|------------------------|---------------------------------|------------------------|----------|--------------|
| 🛏 Back Add app                  | olication                                     |                     |                        |                                 |                        |          |              |
| Application name<br>Description | Connection to ARIS Process Mining             |                     |                        |                                 |                        |          |              |
| Grant type<br>Scopes            | Authorization code UserProfile × Enter scopes | •                   |                        |                                 |                        |          |              |
| Redirect URLs                   | http:// <host name="">/umc/rest/oa</host>     | uth/call<br>n/umc/r | back?ten<br>rest/oauth | ant= <ter<br>/callback</ter<br> | nant ID>8<br>?tenant=n | aprovide | r=un<br>ssMi |
|                                 | Save Cancel                                   |                     |                        |                                 |                        |          |              |

#### 9. Clique em Salvar.

Você criou a conexão com o ARIS Process Mining.

O aplicativo criado fornece um ID do cliente, um segredo do cliente e um URL bem conhecido. Você precisa dos dados de acesso para configurar transferência de variante no ARIS Process Mining. Copie os dados para a área de transferência e insira-os nos campos correspondentes no ARIS Process Mining.

### Exemplo

Dados de acesso fornecidos pelo aplicativo.

| III ARIS Adm      | inistration                               | œ          | <b>(</b> | <u>88</u>                                                                      | ٥        | 2         |       |
|-------------------|-------------------------------------------|------------|----------|--------------------------------------------------------------------------------|----------|-----------|-------|
| Back Connec       | tion to ARIS Process N                    | /lining    | - Ap     | plicat                                                                         | tion     |           |       |
| Details Active se | ssions History                            |            |          |                                                                                |          |           |       |
| Application name  | Connection to ARIS Process Mining         |            |          |                                                                                |          |           |       |
| Description       |                                           |            |          |                                                                                |          |           |       |
|                   |                                           |            |          |                                                                                |          |           |       |
|                   |                                           |            |          |                                                                                |          |           |       |
| Client ID         | b73af6c8-9138-4c12-ab5d-449793            | lf 🗈       |          |                                                                                |          |           |       |
| Client secret     | c5403682-4de6-477f-aa5d-5fd57f            | 1, E       |          |                                                                                |          |           |       |
| Grant type        | Authorization code                        | -          |          |                                                                                |          |           |       |
| Scopes            | UserProfile                               |            |          |                                                                                |          |           |       |
| Redirect URLs     | http:// <host name="">/umc/rest/oa</host> | uth/callba | ck?tena  | nt= <ten< td=""><td>ant ID&gt;&amp;</td><td>provider</td><td>umc •</td></ten<> | ant ID>& | provider  | umc • |
|                   | https://processmining.ariscloud.com       | n/umc/rest | t/oauth/ | callback?                                                                      | tenant=m | y_Process | Mir ^ |
|                   |                                           |            |          |                                                                                |          |           | ~     |
| Well-known URL    | https://mycompany.ariscloud.com/u         | EB         |          |                                                                                |          |           |       |
| Application logo  | No logo available.                        |            |          |                                                                                |          |           |       |
|                   |                                           |            |          |                                                                                |          |           |       |

### CONFIGURAR TRANSFERÊNCIA DE VARIANTE NO ARIS PROCESS MINING

- 1. Abra a guia ARIS Process Mining com a página de **integração do ARIS**.
- 2. Em **Transferir variantes de processo para o Repositório ARIS**, ative a opção **Ativar exportação de variantes**.

 Copie o ID do cliente, o segredo do cliente e o URL bem conhecido fornecido pelo aplicativo criado no ARIS e insira-os nos campos de entrada correspondentes.
 Exemplo

#### Transfer process variants to ARIS Repository

Allow users to transfer selected process variants into your ARIS Repository This requires the configuration of your ARIS authentication

Enable variants export

#### Configure your ARIS authorization service

Provides the credentials and URL endpoint to connect the ARIS authorization service

Where do I get Client ID, Client Secret and URL endpoints?

#### Client ID

xxxxxxxxxxxxxx-ab5d-449791f6ca22

#### **Client Secret**

\*\*\*\*\*\*\*\*\*\*\*\*\*\*\*\*\*\*\*\*\*\*\*\*\*\*\*\*\*\*\*\*\*\*\*

#### Well known URL (for self configuration)

https://mycompany.ariscloud.com/umc/api/v1/oauth/.well-known?tenant=my\_ARIS\_Proje

Configure endpoints manually

#### 4. Clique em Aplicar.

A transferência de variantes é ativada e configurada.

### ATIVAR E CONFIGURAR A TRANSFERÊNCIA DE PROCESSO DE REFERÊNCIA PARA ANÁLISE DA CONFORMIDADE

Primeiro, você deve criar uma integração de sistema ARIS no ARIS Process Mining antes de configurar a conexão necessária no ARIS.

#### **Pré-requisito**

O link para o ARIS Process Mining deve ser ativado, como mostrado acima.

- 1. Clique em **Criar integração do sistema ARIS** na parte inferior da página **Integração ARIS**. Abre-se a caixa de diálogo correspondente.
- 2. Insira um nome, por exemplo, ARIS ConfCheck e uma descrição opcional.
- 3. As Credenciais de cliente devem estar selecionadas como Tipo de concessão (OAuth).
- 4. Clique em Adicionar. A caixa de diálogo Dados de acesso do ARIS Connect é aberta.

A caixa de diálogo fornece o ID do cliente e o segredo. Você precisa dos dados de acesso para configurar a exportação do processo no ARIS. Copie os dados para a área de transferência e insira-os nos campos correspondentes na integração do ARIS Process Mining, conforme mostrado na etapa 8 abaixo.

#### Exemplo

Dados de acesso da integração do sistema ARIS.

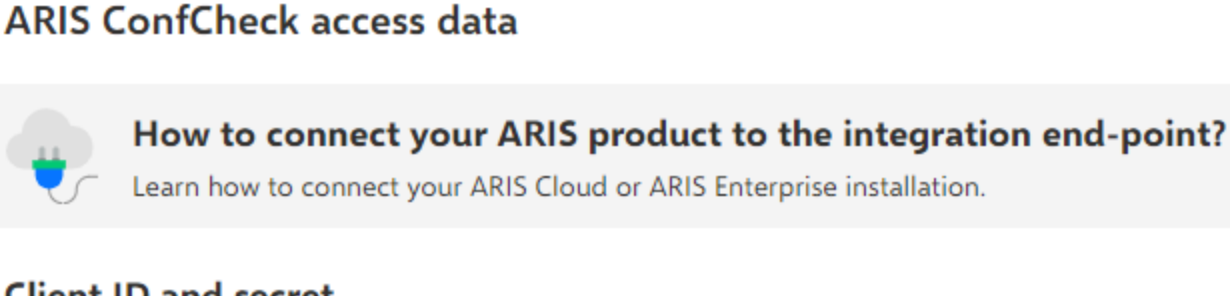

### Client ID and secret

The client ID and secret are configured in ARIS for authentication to the ARIS Processs Mining cloud.

#### Client ID

fcdbb76c-57b3-4fdf-9bc3-2cc5f5e88929

#### Secret key

0966b08a-8975-41d1-918d-b58adeb40832

Quando você clica em **Concluído**, a caixa de diálogo é fechada e a integração do sistema ARIS é criada e listada no componente de Integração do sistema com o nome que você especificou. Você pode ignorar o status da integração do sistema exibido na lista.

- 5. Abra a guia ARIS com a Administração do ARIS.
- 6. Clique em 🏲 Aplicações.
- 7. Clique no botão ARIS Process Mining. A página Detalhes do aplicativo miningserver é aberta.
- 8. Clique no botão 🖋 Editar.
- 9. Especifique as configurações do aplicativo.
  - Você pode inserir uma descrição opcional, por exemplo, Verificação de conformidade a. do processo.

b. Insira a chave de credenciais do cliente no campo de entrada correspondente.

Copie o ID do cliente e o segredo da integração do sistema ARIS, conforme mostrado na etapa 4. Conecte o ID do cliente e o segredo à chave de credenciais do cliente da seguinte forma:

<client ID>/<secret key>

#### Exemplo

ef1bf998-9658-4433-94d6-1fe8209ab36b/81cbce47-1e67-43c3-a26c-764d85a471 26

- c. Especifique o escopo da API no campo de entrada Escopos. Se você se registrar o ARIS Process Mining para executar uma verificação de conformidade, adicione o escopo da API ConformanceCheck.
- d. Clique em **Salvar**.

### Exemplo

### Configure o aplicativo **miningserver**.

| III ARIS Admi          | nistration                   | 斑           | Ø       | <u>8</u> | ð        | 2        |       |
|------------------------|------------------------------|-------------|---------|----------|----------|----------|-------|
| 🕈 Back miningse        | erver - Application          |             |         |          |          |          |       |
| Details Active see     | sions History                |             |         |          |          |          |       |
| Application name       | miningserver                 |             |         |          |          |          |       |
| Description            | Process conformance check    |             |         |          |          |          |       |
| Client credentials key | fcdbb76c-57b3-4fdf-9bc3-2cc5 | of5e88929/0 | 966b08a | -8975-41 | d1-918d- | b58adeb4 | 40832 |
| Grant type             | Client credentials           | -           |         |          |          |          |       |
| Scopes                 | ConformanceCheck × Enter s   | copes       |         |          |          |          |       |
|                        | Save Cancel                  |             |         |          |          |          |       |

A transferência de processo de referência para análise da conformidade é ativada e configurada.

Agora, você pode transferir modelos BPMN do ARIS para o ARIS Process Mining. Esse recurso permite a execução da verificação de conformidade por meio do ARIS Process Mining.

O botão 👬 **Transferir como processo de referência para o ARIS Process Mining** está disponível no designer do modelo ARIS. Abra um modelo BPMN, abra a guia **Modelo**, clique no botão 🖼 **Verificação de conformidade** -> 👬 **Transferir como processo de referência para o ARIS Process Mining**.

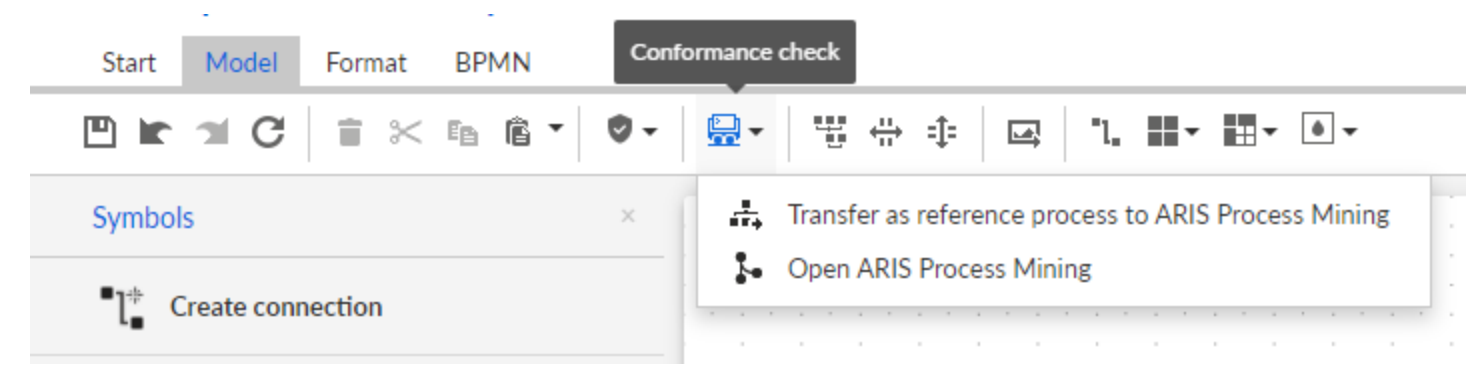

# 5 Informações legais

# 5.1 Escopo da documentação

As informações fornecidas descrevem as configurações e os recursos como estavam no momento da publicação. Como a documentação e o software estão sujeitos a ciclos de produção diferentes, a descrição das configurações e dos recursos pode ser diferente das configurações e recursos reais. Informações sobre discrepâncias são fornecidas nas Notas de versão que acompanham o produto. Leia as Notas de versão e considere as informações ao instalar, configurar e usar o produto.

Se você deseja instalar funcionalidades técnicas e/ou de sistema de negócios sem os serviços de consultoria fornecidos pelo Software GmbH, precisa ter um amplo conhecimento do sistema a ser instalado, sua finalidade, os sistemas de destino e suas várias dependências. Devido ao número de plataformas e configurações de hardware e software interdependentes, só podemos descrever instalações específicas. Não é possível documentar todas as configurações e dependências.

Ao combinar várias tecnologias, observe as instruções dos fabricantes, especialmente os anúncios referentes a lançamentos em suas páginas da Internet. Não podemos garantir o funcionamento e a instalação adequados de sistemas de terceiros aprovados e não os suportamos. Siga sempre as instruções fornecidas nos manuais de instalação dos fabricantes relevantes. Se encontrar dificuldades, entre em contato com o fabricante relevante.

Se você precisar de ajuda para instalar sistemas de terceiros, entre em contato com a organização de vendas do Software GmbH local. Observe que esse tipo de personalização específica do fabricante ou específica do cliente não é coberto pelo contrato de manutenção de software padrão do Software GmbH e pode ser executado somente mediante solicitação e acordo especiais.

# 5.2 Suporte

Se tiver qualquer dúvida sobre alguma instalação que não consegue realizar você mesmo, entre em contato com a sua organização local de vendas da Software GmbH (https://www.softwareag.com/corporate/company/global/offices/default.html). Para obter informações e suporte detalhados, use nossos sites.

Se você tiver um contrato de suporte válido, poderá entrar em contato com o **Suporte Global do ARIS** pelo número: **+800 ARISHELP**. Se este número não for aceito pela sua operadora de serviços telefônicos, consulte o nosso diretório de contatos Diretório Global de Contatos de Suporte.

Para questões relacionadas com a documentação do produto, você também pode enviar um e-mail para documentation@softwareag.com (mailto:documentation@softwareag.com).

### ARIS COMMUNITY

- Baixar produtos, atualizações e correções
- Encontre informações, artigos especializados, resolução de problemas, vídeos e comunicação com outros usuários do ARIS

Se você ainda não tem uma conta, registre-se em ARIS Community.

### TREINAMENTO COM O PRODUTO

Você encontra material de treinamento de produto útil em nosso Learning Portal.

### COMUNIDADE TECNOLÓGICA

Você pode colaborar com especialistas da Software GmbH em nosso site da Tech Community. A partir daqui é possível, por exemplo:

- Navegar pela nossa vasta base de conhecimento.
- Faça perguntas e encontre respostas em nossos fóruns de discussão.
- Receba as últimas notícias e anúncios do Software GmbH.
- Explore nossas comunidades.
- Acesse nossos repositórios públicos do GitHub e do Docker e descubra recursos adicionais do Software GmbH.

### SUPORTE DE PRODUTO

O suporte para produtos da Software GmbH é fornecido aos clientes licenciados através do nosso Portal Empower (https://empower.softwareag.com/). Muitos serviços neste portal exigem que você tenha uma conta. Se você ainda não tem conta, poderá solicitá-la. De posse de uma conta, você poderá, por exemplo:

- Adicionar solicitações de recurso de produto
- Pesquisar informações técnicas e dicas no Knowledge Center
- Assinar avisos antecipados e alertas críticos
- Abrir e atualizar incidentes de suporte.